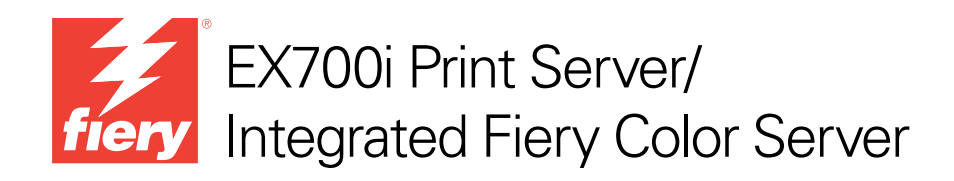

# Hulpprogramma's

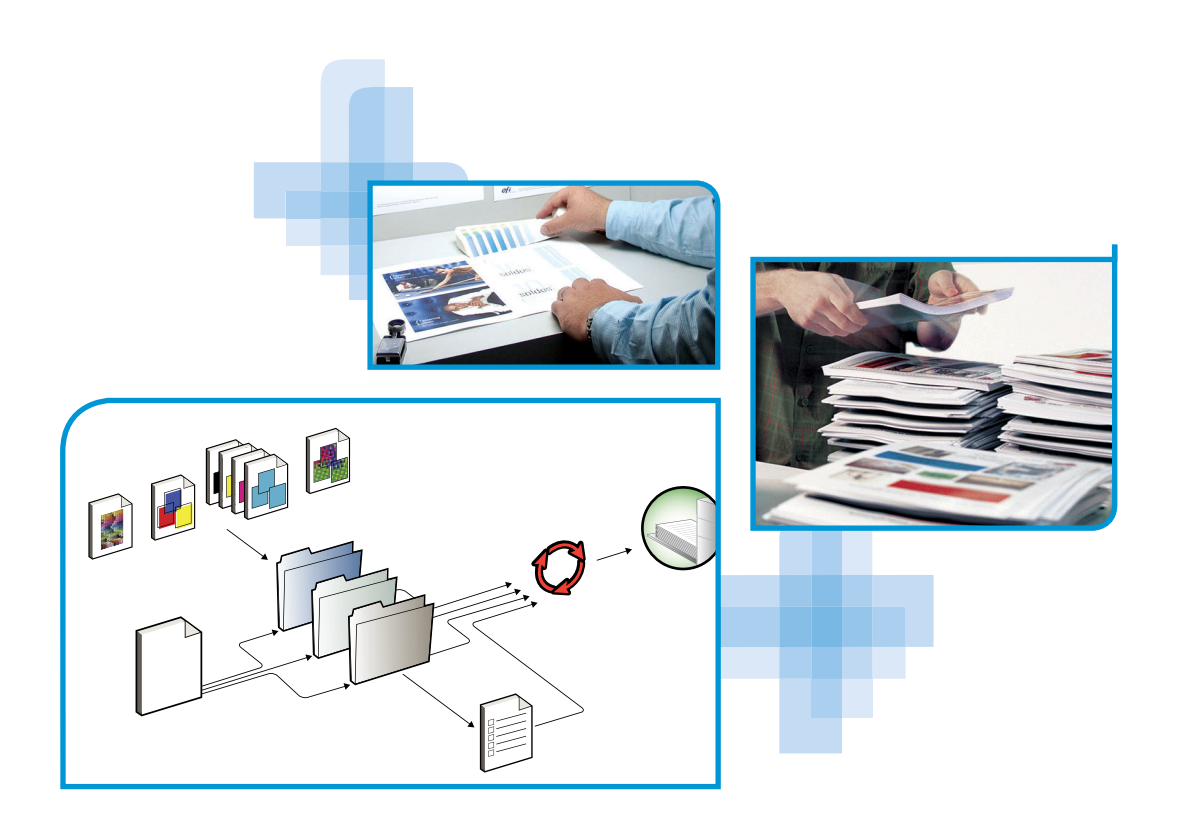

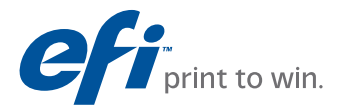

© 2011 Electronics For Imaging, Inc. De informatie in deze publicatie wordt beschermd volgens de *Kennisgevingen* voor dit product.

45099436 15 augustus 2011

## INHOUD

# INHOUD

| INLEIDING                                                                         | 7                    |
|-----------------------------------------------------------------------------------|----------------------|
| Terminologie en conventies                                                        | 8                    |
| Over Help                                                                         | 8                    |
| GEBRUIKERSSOFTWARE INSTALLEREN                                                    | 9                    |
| Installatie voorbereiden op een Windows-computer                                  | 9                    |
| Gebruikerssoftware installeren op een Windows-computer                            | 10                   |
| Gebruikerssoftware verwijderen van een Windows-computer                           | 12                   |
| Gebruikerssoftware installeren op een Mac OS-computer                             | 12                   |
| Gebruikerssoftware verwijderen van een Mac OS-computer                            | 13                   |
| Command WorkStation                                                               | 14                   |
| Hulpprogramma's van Command WorkStation                                           | 15                   |
| Command WorkStation installeren                                                   | 16                   |
| Verbinding met de EX700i configureren                                             | 16                   |
| Command WorkStation gebruiken                                                     | 18                   |
| Help                                                                              | 18                   |
| Extra functies                                                                    | 19                   |
| Gemengde media                                                                    | 19                   |
| Tabbladen invoegen                                                                |                      |
| ImageViewer                                                                       | 25                   |
|                                                                                   | 25                   |
| Problemen oplossen                                                                | 25<br>27<br>28       |
| Problemen oplossen<br>Command WorkStation kan geen verbinding maken met de EX700i | 25<br>27<br>28<br>28 |

| ery SeeQuence Suite                           | 30 |
|-----------------------------------------------|----|
| SeeQuence Suite-pakketten                     | 30 |
| SeeQuence Suite installeren en inschakelen    | 31 |
| SeeQuence Suite-software installeren          | 31 |
| SeeQuence Suite-software inschakelen          | 31 |
| Help                                          | 33 |
| Extra functies                                | 33 |
| PER CATALOG                                   | 35 |
| Paper Catalog installeren                     | 35 |
| Paper Catalog-media opgeven voor taken        | 35 |
| ODUCTIVITY PACKAGE                            | 38 |
| Kleurenfuncties                               | 38 |
| Productiefuncties                             | 38 |
| De productiefuncties gebruiken                | 39 |
| Volgende verwerken                            | 39 |
| Afdrukken plannen                             | 39 |
| AN                                            | 40 |
| Remote Scan installeren en configureren       | 41 |
| Remote Scan installeren                       | 41 |
| Remote Scan configureren                      | 41 |
| Werken met Remote Scan                        | 42 |
| Scans starten                                 | 42 |
| Scannen vanaf de digitale pers                | 43 |
| Scanworkflows                                 | 43 |
| Standaardscaninstellingen                     | 44 |
| Met standaardscaninstellingen scannen         | 44 |
| Scaninstellingen wijzigen op de digitale pers | 45 |
| Scans ophalen                                 | 47 |

| Fiery Bridge                                               | 48 |
|------------------------------------------------------------|----|
| Fiery Bridge installeren                                   | 48 |
| Fiery Bridge gebruiken                                     | 48 |
| Hot Folders                                                | 49 |
| Hot Folders installeren                                    | 49 |
| Upgrade uitvoeren vanaf een eerdere versie van Hot Folders | 49 |
| Hot Folders gebruiken                                      | 50 |
| WEBTOOLS                                                   | 51 |
| WebTools instellen                                         | 51 |
| Pop-upblokkering met WebTools                              | 52 |
| De homepage van WebTools openen                            | 52 |
| WebTools gebruiken                                         | 53 |
| Begin                                                      | 53 |
| Downloads                                                  | 53 |
| Documenten                                                 | 53 |
| Scaninstellingen                                           | 54 |
| Scaninstellingen in WebTools bekijken                      | 56 |
| Scansjablonen wijzigen in WebTools                         | 56 |
| Configure                                                  | 57 |
| [NDEX                                                      | 59 |

## INLEIDING

Het mediapakket voor EX700i Print Server/Integrated Fiery Color Server bevat een pakket hulpprogramma's waarmee u de EX700i Print Server/Integrated Fiery Color Server, de workflow voor afdruktaken en de inhoud van de taken op de EX700i Print Server/Integrated Fiery Color Server kunt beheren.

Dit document biedt een overzicht van de installatie, de configuratie en het gebruik van de volgende hulpprogramma's van de EX700i Print Server/Integrated Fiery Color Server:

- **Command WorkStation** controleert en beheert de workflow van afdruktaken op de EX700i Print Server/Integrated Fiery Color Server.
- Fiery SeeQuence Suite integreert activiteiten voor documentvoorbereiding op zowel vel- als paginaniveau in één visuele interface.
  - Fiery SeeQuence Preview biedt een afdrukvoorbeeld vóór verwerking van elk veloppervlak van een taak. Het voorbeeld wordt dynamisch aangepast om alle wijzigingen tijdens het voorbereiden van documenten voor afdrukken weer te geven.
  - Fiery SeeQuence Impose past inslagopmaak toe op taken voor aangepast afdrukken, binden en snijden.
  - Fiery SeeQuence Compose definieert de subhoofdstukken voor een taak en u kunt paginabereiken afdrukken op verschillende soorten media, lege media tussen pagina's toevoegen en tabbladen met tekst invoegen.
- **Paper Catalog** definieert de kenmerken van afdrukmedia in een op het systeem gebaseerde database van papiersoorten en slaat deze op.
- **Productivity Package** biedt operators (of gebruikers met operator- of beheerdersrechten) van de Integrated Fiery Color Server extra kleuren- en productiefuncties om de workflow voor afdruktaken op de Integrated Fiery Color Server te controleren en te beheren.
- Met Remote Scan kunt u scantaken ophalen op de digitale pers vanaf een externe computer op het netwerk. Omvat de TWAIN-invoegtoepassing voor scannen.
- Met **Fiery Bridge** kunt u rechtstreeks vanaf een Windows-clientcomputer toegang krijgen tot gescande documenten in het postvak van uw EX700i Print Server/Integrated Fiery Color Server.
- Hot Folders biedt een eenvoudige en geautomatiseerde methode voor het verzenden van afdruktaken naar de EX700i Print Server/Integrated Fiery Color Server over het netwerk door documenten te slepen naar een map die is gekoppeld aan vooraf ingestelde afdrukopties.
- **WebTools** beheert de EX700i Print Server/Integrated Fiery Color Server op afstand via het internet of bedrijfsintranet.

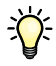

Raadpleeg Afdrukken in kleur voor meer informatie over het gebruik van kleurbeheer.

## Terminologie en conventies

Dit document gebruikt de volgende terminologie en conventies.

| Term of conventie        | Verwijst naar                                                                                                    |
|--------------------------|----------------------------------------------------------------------------------------------------|
| Aero                     | EX700i (in illustraties en voorbeelden)                                                                                                    |
| Digitale pers            | Xerox 700 Digital Color Press                                                                                                    |
| EX700i                   | EX700i Print Server/Integrated Fiery Color Server                                                                                                    |
| Mac OS                   | Apple Mac OS X                                                                                                    |
| Titels in <i>cursief</i> | Andere documenten in dit pakket                                                                                                    |
| Windows                  | Microsoft Windows XP, Windows Vista,<br>Windows Server 2003/2008/2008 R2, Windows 7                                                                                                    |
| 2                        | Onderwerpen waarvoor aanvullende informatie beschikbaar is door<br>de Help te openen in de software                                                                                                    |
| -🎸                       | Tips en informatie                                                                                                    |
|                          | Een waarschuwing met betrekking tot handelingen die kunnen<br>leiden tot de dood of zwaar lichamelijk letsel indien deze niet juist<br>worden uitgevoerd. Let altijd op deze waarschuwingen voor een<br>veilig gebruik van de apparatuur. |
| LET OP                   | Een waarschuwing met betrekking tot handelingen die kunnen<br>leiden tot lichamelijk letsel indien deze niet juist worden<br>uitgevoerd. Let altijd op deze waarschuwingen voor een veilig<br>gebruik van de apparatuur.                  |
| BELANGRIJK               | Vereisten en beperkingen met betrekking tot handelingen. Lees deze<br>onderdelen altijd goed voor een juist gebruik van de apparatuur en<br>om beschadiging aan apparatuur of eigendommen te voorkomen.                                   |

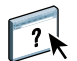

## **Over Help**

Gedetailleerde instructies voor het gebruik van de meeste hulpprogramma's voor EX700i zijn te vinden in de online-Help. Indien van toepassing wordt in dit document naar de Help verwezen voor aanvullende informatie. Bovendien wordt uitgelegd hoe u de Help voor elk hulpprogramma kunt openen.

## **GEBRUIKERSSOFTWARE INSTALLEREN**

Dit hoofdstuk beschrijft de installatie van de gebruikerssoftware voor de EX700i op Windows- en Mac OS-computers.

U kunt de gebruikerssoftware voor de EX700i op de volgende manieren installeren:

- Vanuit de dvd met gebruikerssoftware
- Vanaf de EX700i via internet of intranet
- Rechtstreeks vanaf de EX700i via het netwerk (alleen voor de EX700i Print Server)

Als u eerder al gebruikerssoftware voor de EX700i hebt geïnstalleerd op uw computer, stelt het installatieprogramma u in staat deze toepassingen te verwijderen tijdens het installatieproces.

## Installatie voorbereiden op een Windows-computer

Doe het volgende voordat u EX700i-software gaat installeren op een Windows-computer:

 Als u de gebruikerssoftware van de EX700i wilt gebruiken op een Windows-computer, moet u het Sun Java-bestand Java Runtime Environment (JRE) op uw computer installeren dat u kunt vinden in de map Common Utilities op de dvd met gebruikerssoftware. Als het juiste Sun Java-bestand niet is geïnstalleerd, zal de Fiery User Software Installer dit automatisch installeren voordat de software van de EX700i wordt geïnstalleerd.

**OPMERKING:** De aanbevolen versie van Sun Java JRE bevindt zich op de dvd met gebruikerssoftware.

Na de installatie van Sun Java JRE, wordt een snelkoppeling Java Web Start op het bureaublad van uw computer geplaatst. Deze snelkoppeling is niet bedoeld voor gebruik met EX700isoftware en kan worden verwijderd.

U kunt verschillende versies van Sun Java JRE op uw computer hebben. De EX700i-software vindt automatisch de juiste versie. U hoeft dus geen andere versies van Sun Java JRE te verwijderen die nodig zijn voor andere toepassingen.

Voor de installatie van de software voor de EX700i moet uw computer voldoen aan de minimale systeemvereisten. Als het meest recente servicepack niet is geïnstalleerd, wordt u via seen waarschuwingsbericht gevraagd om dit te installeren.

Raadpleeg *Welkom* voor meer informatie over de systeemvereisten.

### Gebruikerssoftware installeren op een Windows-computer

De installatie van alle gebruikerssoftware op een Windows-computer vindt plaats via de Fiery User Software Installer. In de onderstaande procedures wordt beschreven hoe u gebruikerssoftware installeert vanaf de dvd met gebruikerssoftware, via het netwerk of via het internet, en hoe u gebruikerssoftware wijzigt.

De enige toepassingen die niet worden geïnstalleerd door de Fiery User Software Installer zijn Adobe Acrobat en Enfocus PitStop, die worden gebruikt met Fiery SeeQuence Suite. Raadpleeg "SeeQuence Suite installeren en inschakelen" op pagina 31 voor meer informatie.

#### GEBRUIKERSSOFTWARE OP EEN WINDOWS-COMPUTER INSTALLEREN VANAF DE DVD MET GEBRUIKERSSOFTWARE

#### 1 Plaats de dvd met gebruikerssoftware in het dvd-station van de computer.

Het welkomstvenster van het installatieprogramma wordt geopend.

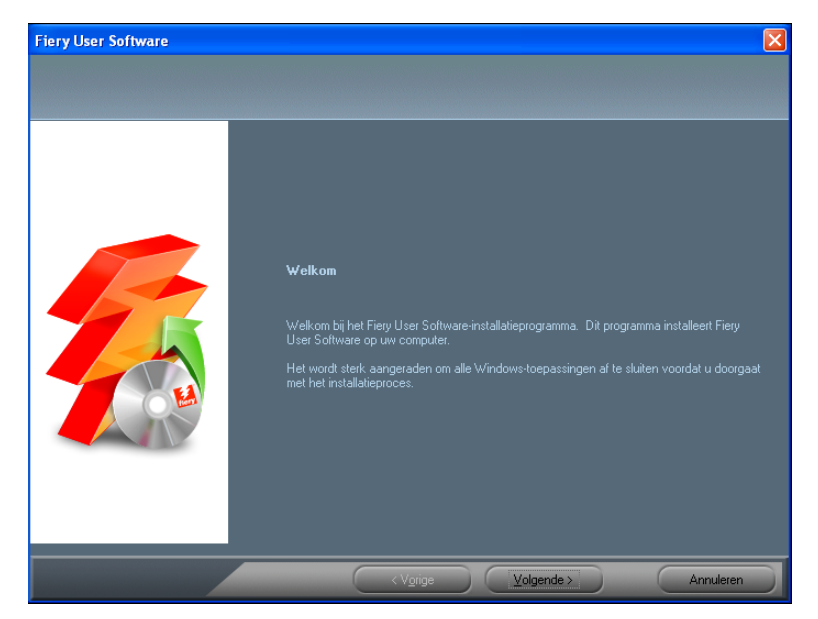

2 Volg de instructies op het scherm.

BELANGRIJK

Probeer de gebruikerssoftware niet te installeren door de afzonderlijke mappen voor de toepassingen te openen. Als u gebruikerssoftware wilt wijzigen of verwijderen nadat u deze op de computer hebt geïnstalleerd, gebruikt u de dvd met gebruikerssoftware en de onderstaande procedure.

GEBRUIKERSSOFTWARE WIJZIGEN MET HET INSTALLATIEPROGRAMMA OP DE DVD MET GEBRUIKERSSOFTWARE

- 1 Plaats de dvd met gebruikerssoftware in het dvd-station van de computer.
- 2 Selecteer Toevoegen/verwijderen, Herstellen of Verwijderen in het venster dat wordt weergegeven.
- 3 Volg de instructies op het scherm.

Als uw computer geen dvd-station heeft, kunt u de gebruikerssoftware installeren vanaf de EX700i via het netwerk. Vraag de netwerkbeheerder om het IP-adres of de DNS-servernaam van de EX700i.

U kunt de gebruikerssoftware voor de EX700i ook via internet of het bedrijfsintranet installeren. Vraag uw netwerkbeheerder om het IP-adres van de EX700i.

Gebruik uw internetbrowser om toegang te krijgen tot WebTools. Raadpleeg *Welkom* voor volledige informatie over browser- en systeemvereisten.

#### GEBRUIKERSSOFTWARE OP EEN WINDOWS-COMPUTER INSTALLEREN VIA HET NETWERK

- 1 Klik op Start, kies Uitvoeren, en typ het IP-adres of de DNS-servernaam van de EX700i.
- 2 Typ indien nodig de gebruikersnaam en het wachtwoord.

Vraag de netwerkbeheerder of een wachtwoord is vereist.

- 3 Dubbelklik op de directory PC\_User\_SW.
- 4 Dubbelklik op het pictogram Master Installer.
- 5 Volg de instructies op het scherm.

GEBRUIKERSSOFTWARE INSTALLEREN OP EEN WINDOWS-COMPUTER VIA HET INTERNET MET BEHULP VAN WEBTOOLS

- 1 Start uw internetbrowser.
- 2 Typ het IP-adres of de DNS-naam van de EX700i.

De homepage van EX700i wordt weergegeven.

- 3 Klik op het tabblad Downloads.
- 4 Klik op de koppeling voor de software die u wilt installeren.
- 5 Kies Uitvoeren om het bestand te openen of Opslaan om het op uw computer op te slaan.
- 6 Als u Uitvoeren kiest, gaat u naar stap 9.
- 7 Als u Opslaan kiest, bladert u naar de locatie waar u het bestand USERSWMI.exe wilt opslaan en klikt u vervolgens op Opslaan.

Het bestand wordt gedownload vanaf de EX700i.

8 Dubbelklik op het bestand USERSWMI.exe.

- 9 Typ de URL van de EX700i, http://<IP-adres>, als u daarom wordt gevraagd.
- 10 Volg de instructies op het scherm.

Raadpleeg de Help voor volledige instructies over het gebruik van Downloads.

Raadpleeg pagina 51 voor meer informatie over WebTools en Downloads.

Probeer de gebruikerssoftware niet te installeren door de afzonderlijke mappen voor de toepassingen te openen. Gebruik steeds de Fiery User Software Installer.

#### Gebruikerssoftware verwijderen van een Windows-computer

Gebruik de Fiery User Software Installer als u gebruikerssoftware wilt verwijderen die op een Windows-computer is geïnstalleerd. Raadpleeg "Gebruikerssoftware wijzigen met het installatieprogramma op de dvd met gebruikerssoftware" op pagina 11.

#### Gebruikerssoftware installeren op een Mac OS-computer

De installatie van gebruikerssoftware op een Mac OS-computer gebeurt afzonderlijk voor elke toepassing. U kunt de gebruikerssoftware zo nodig verwijderen met de Fiery Software Uninstaller. In de onderstaande procedures wordt beschreven hoe u gebruikerssoftware installeert en verwijdert.

Raadpleeg Afdrukken voor meer informatie over het installeren van printerstuurprogramma's.

GEBRUIKERSSOFTWARE INSTALLEREN OP EEN MAC OS-COMPUTER VANAF DE DVD MET GEBRUIKERSSOFTWARE

- 1 Plaats de dvd met gebruikerssoftware in het dvd-station van de computer.
- 2 Blader naar de map OSX.
- 3 Dubbelklik op het installatiepictogram van de toepassing die u wilt installeren.
- 4 Volg de instructies op het scherm.

U kunt de gebruikerssoftware voor de EX700i ook via internet of het bedrijfsintranet installeren. Vraag uw netwerkbeheerder om het IP-adres van de EX700i.

Gebruik uw internetbrowser om toegang te krijgen tot WebTools. Raadpleeg *Welkom* voor volledige informatie over browser- en systeemvereisten.

GEBRUIKERSSOFTWARE INSTALLEREN OP EEN MAC OS-COMPUTER VIA HET NETWERK

- 1 Kies Verbinden met server in het menu Ga.
- 2 Typ smb:// gevolgd door het IP-adres van de EX700i en klik vervolgens op Verbind.

Neem contact op met de netwerkbeheerder als u de EX700i niet kunt vinden.

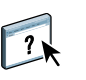

```
BELANGRIJK
```

3 Typ indien nodig de gebruikersnaam en het wachtwoord.

Vraag de netwerkbeheerder of een wachtwoord is vereist.

- 4 Selecteer het via smb gedeelde volume waarmee u verbinding wilt maken.
- 5 Selecteer Mac\_User\_SW en klik op OK.
- 6 Open de map OSX.
- 7 Dubbelklik op het installatiepictogram van de toepassing die u wilt installeren.
- 8 Volg de instructies op het scherm.

GEBRUIKERSSOFTWARE INSTALLEREN OP EEN MAC OS-COMPUTER VIA HET INTERNET MET BEHULP VAN WEBTOOLS

- 1 Start uw internetbrowser.
- 2 Typ het IP-adres of de DNS-naam van de EX700i.

De homepage van EX700i wordt weergegeven.

- 3 Klik op het tabblad Downloads.
- 4 Klik op de koppeling voor de software die u wilt installeren.

Het bestand osxutils.dmg wordt gedownload naar uw computer en er wordt een virtuele schijf weergegeven op uw bureaublad.

5 Volg de instructies op het scherm.

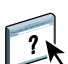

Raadpleeg de Help voor volledige instructies over het gebruik van Downloads.

Raadpleeg pagina 51 voor meer informatie over WebTools en Downloads.

#### Gebruikerssoftware verwijderen van een Mac OS-computer

Gebruik het hulpprogramma Fiery Software Uninstaller en de volgende procedure als u gebruikerssoftware wilt verwijderen die op een Mac OS-computer is geïnstalleerd.

GEBRUIKERSSOFTWARE VERWIJDEREN VAN EEN MAC OS-COMPUTER

- 1 Plaats de dvd met gebruikerssoftware in het dvd-station van de computer.
- 2 Blader naar de map OSX.
- 3 Klik op het pictogram voor de Fiery Software Uninstaller.
- 4 Selecteer de software die u wilt verwijderen en volg de instructies op het scherm.

## **COMMAND WORKSTATION**

Command WorkStation breidt de gebruikerservaring uit en verbetert de productiviteit. De platformonafhankelijke toepassing geeft operators de hulpmiddelen om taken te beheren op de EX700i en beheerders de hulpmiddelen om de EX700i te configureren voor afdrukken. Command WorkStation bevat Taakcentrum voor taakbeheer, Apparaatcentrum voor serverbronbeheer en Fiery SeeQuence Suite om taken voor te bereiden voor afdrukken.

In de weergaven Taakcentrum en Apparaatcentrum worden in de Serverlijst alle EX700iservers weergegeven waarmee u bent verbonden. U kunt tussen servers schakelen en servers toevoegen of verwijderen van de lijst. Informatie over verbruiksartikelen op de digitale pers, ladekoppelingsstatus, en fouten en waarschuwingen is beschikbaar.

- Taakcentrum geeft de hulpmiddelen weer voor het beheren van taken in afdrukwachtrijen en een taakvoorbeeld van verwerkte taken. De status van taken wordt weergegeven. U kunt taken zoeken en u hebt toegang tot functies vanuit de aanpasbare werkbalk.
- Apparaatcentrum geeft u toegang tot alle hulpbronnen van de EX700i. Vanuit Apparaatcentrum hebt u toegang tot Instelling en hulpmiddelen zoals kalibratie en reservekopie maken en terugzetten. U kunt kleurinstellingen uitvoeren, virtuele printers configureren en ingangen in Paper Catalog maken.

## Hulpprogramma's van Command WorkStation

Command WorkStation biedt toegang tot de volgende hulpprogramma's:

- Reservekopie maken en terugzetten
- Booklet Maker
- Calibrator
- Kleurbeheer
- Configure
- Fiery JDF
- Taakeigenschappen
- Paper Catalog
- Quick Doc Merge
- Lade-uitlijning
- Ladekoppeling
- VDP-hulpbronnen
- Fiery SeeQuence Impose
- Fiery SeeQuence Compose (indien ondersteund)

## **Command WorkStation installeren**

Installeer Command WorkStation op een Windows- of Mac OS-computer met een netwerkverbinding naar de EX700i. Raadpleeg *Welkom* voor een volledige lijst met systeemvereisten.

Het installatieprogramma voor Command WorkStation bevindt zich op de dvd met gebruikerssoftware als onderdeel van de Fiery User Software Installer (Windows-computers) of als afzonderlijke toepassing (Mac OS X). Raadpleeg "Gebruikerssoftware installeren" op pagina 9 voor de installatie van Command WorkStation.

#### Verbinding met de EX700i configureren

De eerste keer dat u Command WorkStation gebruikt, wordt u gevraagd de verbinding met de EX700i te configureren. U kunt ook de configuratie bijwerken na elke wijziging in uw EX700i of netwerk, zoals een wijziging in de servernaam of het IP-adres. Als u de instellingen van de EX700i wijzigt, moet u dit doen voordat u de configuratie van de verbinding aanpast.

#### **VOORDAT U BEGINT**

• Druk de configuratiepagina van de EX700i af.

Raadpleeg het onderdeel *Configuratie en instellingen* in het pakket met gebruikersdocumentatie voor instructies voor het afdrukken van de configuratiepagina.

De configuratiepagina van de EX700i bevat informatie die u nodig hebt bij het configureren van de verbinding, zoals het IP-adres van de EX700i. Voor TCP/IP-installaties kunt u de DNS-naam gebruiken in plaats van het IP-adres. Zorg dat de EX700i is geregistreerd op een Domain Name Server (DNS) op uw netwerk. Raadpleeg uw netwerkbeheerder voor meer informatie.

#### **DE VERBINDING VOOR COMMAND WORKSTATION CONFIGUREREN**

1 Start Command WorkStation:

Windows: Programma's > Fiery > Fiery Command WorkStation 5

Mac OS: Programma's : Fiery : Command WorkStation 5 : Command WorkStation

2 Typ de DNS-naam of het IP-adres en klik op Toevoegen om de server toe te voegen aan de lijst Niet-verbonden servers.

Als geen EX700i wordt gevonden, klikt u op het pictogram Als geen zoekt u op een bereik van IP-adressen of op een IP-adres en subnetmasker. Klik vervolgens op Start. Of selecteer Automatisch zoeken. Alle beschikbare servers worden weergegeven.

| Zoeken                                                                       |              |                            | ×         |
|------------------------------------------------------------------------------|--------------|----------------------------|-----------|
| Zoeken:<br>Automatisch zoeken v<br>Zoekresultaten:<br>Filteren op trefwoord: | Vanaf        | T/m                        | Start     |
| Naam 🔺                                                                       | Apparaatnaam | IP-adres                   |           |
| Aero -123<br>Aero -ABC                                                       | Aero<br>Aero | 10.10.10.10<br>10.10.10.00 |           |
|                                                                              |              | Toevoegen                  | Annuleren |

Als u een bepaalde server wilt zoeken, typt u de servernaam in het veld Filteren op trefwoord. Selecteer de EX700i die u wilt gebruiken, klik op Toevoegen en klik vervolgens op Verbinden. Het dialoogvenster Aanmelden wordt weergegeven.

| Aanmelden 🛛 🔀       |
|---------------------|
| Aero -123           |
| Gebruiker:          |
| Beheerder 💌 👻       |
| Wachtwoord:         |
|                     |
| Aanmelden Annuleren |

3 Selecteer Beheerder, Operator of Gastgebruiker en typ het juiste wachtwoord, indien dit nodig is.

Vraag de systeembeheerder om het wachtwoord voor de EX700i waarmee u verbinding wilt maken.

Raadpleeg het onderdeel *Configuratie en instellingen* in het pakket met gebruikersdocumentatie voor meer informatie over het instellen van wachtwoorden en het standaardbeheerderswachtwoord voor de EX700i.

#### 4 Klik op Aanmelden.

Command WorkStation is nu verbonden met de EX700i.

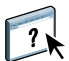

Raadpleeg de Help van Command WorkStation voor meer informatie over het beheren van en verbinden met aanvullende EX700i-servers.

## **Command WorkStation gebruiken**

Nadat u Command WorkStation hebt geïnstalleerd en geconfigureerd, kunt u hiermee taken op de EX700i gaan controleren en beheren.

#### Help

?

Raadpleeg de Help van Command WorkStation voor instructies voor het gebruik van functies van Command WorkStation. Het menu Help biedt toegang tot de volgende soorten Help:

- **Online-Help** biedt procedurele informatie.
- Hoe opent de EFI-webpagina, die demonstratiescripts en voorbeeldbestanden bevat.
- Wat is nieuw beschrijft de nieuwe functies van Command WorkStation.

#### HELP VAN COMMAND WORKSTATION OPENEN

1 Start Command WorkStation.

Selecteer de EX700i in de serverlijst en meld u aan bij de server.

Raadpleeg *Configuratie en instellingen* voor meer informatie over het instellen van wachtwoorden en het standaardbeheerderswachtwoord voor de EX700i.

| 💈 Command WorkStation                    |                                                                                                    | 🗖 🗖 🗖                                             |
|------------------------------------------|----------------------------------------------------------------------------------------------------|---------------------------------------------------|
| Bestand Bewerken Acties Start Server Wer | rgave Help                                                                                                    |                                                   |
| Servers 🥨                                | Taakcentrum Apparaatcentrum                                                                                                    | AERO   Aangemeld als Beheerder   Andere gebruiker |
| + - ø                                    | Afdrukken Eigenschappen Voorbeeld Verwijderen Kalbreren Logboeken                                                                                                    | Paper Catalog                                     |
| AFRO<br>APPERAATNAAM                     | Bezig met afdrukken: Annul                                                                                                    | eren Taakoverzicht 🕨                              |
|                                          | # Taakstatus Taaktitel Gebruiker Grootte Pagina Aantal M                                                                                                    | ediatyp: BigNum32.pdf                             |
|                                          | Kill         Image: Sector methods and the sector methods and the sector method and the sector method and the sector methods and | ren<br>datype                                     |
|                                          | · ····                                                                                                    |                                                   |
|                                          | Geblokkeerd (1) Afgedrukt (0) Gearchiveerd (0)                                                                                                    |                                                   |
|                                          | 🔄 Taaktitel Gebruiker Datum/tijd 🗸 Pagina Grootte                                                                                                    | Aantal                                            |
| Fouten en waarschuwingen                 | Image: Altona_Viv2a_x3.pdf xiaomei 02/02/11 1:44:54 AM 1 38.9 MB                                                                                                    |                                                   |
|                                          | 200 04_Alton2a_x3.pdf xiaomei 02/02/11 1:43:22 AM 1 36.7 MB                                                                                                    | 1                                                 |
|                                          | 2 07_ComposKSpot.ps xiaomei 02/02/11 1:41:29 AM 1 0.4 MB                                                                                                    | 1 Pagina's: 1                                     |
|                                          | 201 8pgsNumberpdr.ddp Francesc 02/02/11 10:10:10 AM 8 0.1 MB     201 8pgsNumberrs2-imp.odf francesc 02/02/11 10:08:06 AM 10 0.1 MB                                                                                                    | Exemplaren:                                       |
|                                          | Ref 8 pgsNumberrs2.pdf francesc 02/02/11 10:01:20 AM 8 0.5 MB                                                                                                    | Media:<br>[A4] Standaard                          |
|                                          | 2 1.1 MB Microsoft 0mm_P.doc Administr 02/02/11 9:54:46 AM 2 1.1 MB                                                                                                    | 1                                                 |
|                                          |                                                                                                    |                                                   |
| Niet actief                              |                                                                                                    |                                                   |
|                                          |                                                                                                    | To da unachtei ganhastet Gietama 9/30/02          |
|                                          | l                                                                                                    | ande Waking geplaatst disteren 5150105            |
|                                          |                                                                                                    |                                                   |

2 Kies Help, Hoe of Wat is nieuw in het menu Help.

## **Extra functies**

In de volgende secties wordt beschreven hoe u extra functies van Command WorkStation kunt gebruiken die niet worden behandeld in de Help van Command WorkStation.

#### Gemengde media

Met de functie Gemengde media kunt u de subhoofdstukken voor een taak definiëren, paginabereiken afdrukken op verschillende soorten media, lege media tussen pagina's toevoegen en tabbladen met tekst invoegen.

De volgende richtlijnen en beperkingen gelden voor de instellingen van Gemengde media:

- In het dialoogvenster Gemengde media kunt u geen instellingen opgeven die conflicteren met instellingen voor media, paginaformaat of afwerking die voor de taak zijn opgegeven in het dialoogvenster Taakeigenschappen of in het printerstuurprogramma.
- Als twee of meer instellingen voor gemengde media strijdig zijn, worden de namen van deze instellingen rood gemarkeerd in het dialoogvenster Gemengde media om aan te geven dat u het conflict moet oplossen.
- Als u afdrukopties opgeeft (in het dialoogvenster Taakeigenschappen of in het printerstuurprogramma) nadat u instellingen voor gemengde media hebt opgegeven, kunnen bepaalde afdrukopties in conflict zijn met de paginaspecifieke instellingen voor gemengde media. U moet dit conflict oplossen door andere afdrukopties te kiezen of bepaalde specificaties voor gemengde media te verwijderen.
- Instellingen voor Gemengde media hebben invloed op het gebruik van kleurenuitvoerprofielen wanneer de optie Mediaprofielen gebruiken is geselecteerd in Kleurinstellingen. Raadpleeg *Afdrukken in kleur* voor meer informatie.
- Als tellers zijn geconfigureerd voor de digitale pers, tellen blanco media die tussen pagina's worden ingevoegd als afgedrukte pagina's.

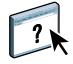

Raadpleeg de Help van Command WorkStation voor basisinstructies voor het openen en gebruiken van Gemengde media. In de onderstaande procedures worden de specifieke functies van de EX700i besproken.

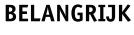

#### SPECIFICATIES VOOR GEMENGDE MEDIA DEFINIËREN

- 1 Selecteer of klik met de rechtermuisknop op een taak met de status In wachtrij/Geblokkeerd in de weergave Taakcentrum en kies Eigenschappen in het menu Acties of dubbelklik op een taak.
- 2 Klik op het pictogram Media en schuif naar Gemengde media.

In het dialoogvenster Gemengde media worden alle eerder gedefinieerde media-instellingen weergegeven. Bovendien vindt u hier knoppen voor het definiëren, wijzigen en verwijderen van instellingen.

| Taakeigenschappen                          |                       |                   |              |                |
|--------------------------------------------|-----------------------|-------------------|--------------|----------------|
| Taak: BigNum32.pdf                         | ♥ <>                  | Voorkeuzen:       |              | ▼              |
| A 🕧 🗐 🗎                                    | 😌 🔤                   | 📕 🎭               | <b></b>      |                |
| Snelle toegang Taakinfo Media Opmaak       | Kleur Afbeelding      | Afwerking VDP     | Overzicht    |                |
|                                            |                       |                   |              | Terugstellen   |
| 👻 🎝 Gemengde media                         |                       |                   |              | <b>^</b>       |
| Hoofdstukbeginpagina('s):                  | (pagina's sch         | eiden door komma) |              |                |
| Weergeven: 🗹 Alle 🔽 Omslagen 🗹 Paginaberei | ken 🗹 Blanco pagina's |                   |              |                |
| Beschrijving Kleurmodus Dubbelzijdig T     | abversch Mediakleur   | Mediatype M       | 1ediagewicht | Papierbron Pap |
|                                            |                       |                   |              |                |
|                                            |                       |                   |              |                |
|                                            |                       |                   |              |                |
|                                            |                       |                   |              | 3              |
| <                                          |                       |                   |              | >              |
| Omslag definiëren Nieuw paginabereik       | Nieuw tussenvel       | Vieuw tabblad     | Bewerken     | Verwijderen    |
|                                            |                       |                   |              | ~              |
|                                            |                       | Afdrukken         | 🖌 🗌 ок       | Annuleren      |

## **3** Voer bij Hoofdstukbeginpagina's de paginanummers in waarop u nieuwe hoofdstukken wilt laten beginnen.

Typ de paginanummers als door komma gescheiden waarden (bijvoorbeeld: 4,9,17) om het begin van elk nieuwe hoofdstuk aan te geven. Met deze functie kunt u zorgen dat voor elke beginpagina een rechterpagina wordt gebruikt, door indien nodig een voorafgaande lege linkerpagina in te voegen.

**OPMERKING:** U hoeft niet de eerste pagina in te voeren. De paginanummers verwijzen naar de nummering van het originele document. Als u de functie Hoofdstukbeginpagina gebruikt, moeten alle media die zijn opgegeven in de vervolgkeuzelijst Papier per hoofdstuk dezelfde afmetingen hebben (bijvoorbeeld, allemaal Letter, allemaal Tabloid of allemaal A4).

4 Als u op elk hoofdstuk dat u met de functie Hoofdstukbeginpagina maakt afwerkingsopties wilt toepassen (bijvoorbeeld nieten of sorteren), schakelt u de optie "Elk hoofdstuk definiëren als een aparte afwerkingsset" in.

**OPMERKING:** Niet alle afwerkingsopties kunnen worden toegepast op hoofdstukken die media van gemengd formaat bevatten (bijvoorbeeld Letter en A4).

5 U kunt eigenschappen voor voor- en achteromslagen definiëren door op Omslag definiëren te klikken.

Raadpleeg "Instellingen voor omslagmedia definiëren" op pagina 22 voor meer informatie.

6 U kunt eigenschappen voor afzonderlijke pagina's of paginabereiken definiëren door op Nieuw paginabereik te klikken.

Raadpleeg "Media definiëren voor specifieke pagina's" op pagina 23 voor meer informatie.

7 Als u tabbladen wilt invoegen, klikt u op Nieuw tabblad.

Het dialoogvenster Tabblad invoegen wordt weergegeven. Raadpleeg pagina 25 voor informatie over het definiëren van tabbladinstellingen.

**OPMERKING:** De functie Tabblad invoegen wordt niet ondersteund voor ingeslagen taken.

8 Als u blanco pagina's wilt invoegen, klikt u op Nieuw tussenvel.

Raadpleeg "Blanco pagina's invoegen" op pagina 24 voor meer informatie.

9 Als u een bestaande definitie wilt wijzigen of verwijderen, selecteert u deze definitie in de lijst Definitie gemengde media en klikt u op Bewerken of Verwijderen.

Als u op Bewerken klikt, voert u nieuwe instellingen in voor de definitie en klikt u vervolgens op Wijzigen.

10 Nadat u het definiëren van instellingen voor gemengde media hebt voltooid, klikt u op OK om het dialoogvenster Gemengde media en Taakeigenschappen te sluiten.

De instellingen voor gemengde media worden toegepast op de taak.

**OPMERKING:** U kunt tot 100 verschillende instellingen voor de selectielijst opslaan in het dialoogvenster Gemengde media.

#### INSTELLINGEN VOOR OMSLAGMEDIA DEFINIËREN

1 Klik in het dialoogvenster Gemengde media op Omslag definiëren.

Het dialoogvenster Omslagmedia wordt weergegeven.

| Omslagmedia                                            |                              |
|--------------------------------------------------------|------------------------------|
| Zelfde instellingen toepassen op voor- en achteromslag |                              |
| Vooromslag Afzonderlijke pagina's 🗸                    |                              |
| Papierformaat: Documentinstelling 🗸 Aangepast          |                              |
| Media: niets gedefinieerd                              |                              |
| Kleurmodus: Documentinstelling 🔽 Dubbela               | zijdig: Documentinstelling 🗸 |
| Tabverschuiving: Geen 💌 Mediakleur:                    | Documentinstelling           |
| Mediatype: Documentinstelling 💌 Mediagewicht: Doc      | cumentinstelling 🔽           |
| Papierbron: Documentinstelling 🗸 Af                    | drukken op: Buitenzijde 🗸    |
| 🗸 Achteromslag 🛛 Afzonderlijke pagina's 💌              |                              |
| Papierformaat: Documentinstelling  Aangepast           |                              |
| Media: niets gedefinieerd                              |                              |
| Kleurmodus: Documentinstelling 💌 Dubbela               | zijdig: Documentinstelling 🔽 |
| Tabverschuiving: Geen 💌 Mediakleur:                    | Documentinstelling           |
| Mediatype: Documentinstelling 🗸 Mediagewicht: Doc      | cumentinstelling             |
| Papierbron: Documentinstelling 🖌 Af                    | drukken op: Binnenzijde 🗸    |
| C                                                      | OK Annuleren                 |

- 2 Als u identieke media voor- en achteromslagen wilt definiëren, schakelt u de optie Zelfde instellingen toepassen op voor- en achteromslag in. Als u aparte media-instellingen wilt definiëren voor voor- en achteromslagen, schakelt u de optie Vooromslag of Achteromslag in.
- 3 Kies naar wens andere instellingen in de vervolgkeuzelijsten.
- 4 Selecteer het gewenste medium in het menu Media.

Als u media wilt selecteren uit Paper Catalog, selecteert u Selecteren uit Paper Catalog in het menu Media.

Het gekozen medium wordt weergegeven in het gedeelte Gemengde media.

Raadpleeg pagina 35 voor meer informatie over Paper Catalog.

5 Klik op OK om terug te gaan naar het dialoogvenster Gemengde media.

De instellingen voor Omslagmedia hebben voorrang op instellingen die zijn gedefinieerd in het dialoogvenster Pagina/Paginabereik media.

#### MEDIA DEFINIËREN VOOR SPECIFIEKE PAGINA'S

1 Klik in het dialoogvenster Gemengde media op Nieuw paginabereik.

Het dialoogvenster Pagina/Paginabereik media wordt weergegeven.

| Pagina/Paginabereik media          |                                    |
|------------------------------------|------------------------------------|
| Medium definiëren voor pagina('s): |                                    |
| Papierformaat: Documentinstelling  | Aangepast                          |
| Media: niets gedefinieerd          |                                    |
| Kleurmodus: Documentinstelling 🗸   | Dubbelzijdig: Documentinstelling 🗸 |
| Tabverschuiving: Geen 💉            | Mediakleur: Documentinstelling 🗸 🗸 |
| Mediatype: Documentinstelling 🔽    | Mediagewicht: Documentinstelling   |
| Papierbron: Documentinstelling     |                                    |
|                                    | Definitie toevoegen                |
|                                    | Sluiten                            |

2 Typ pagina's en paginabereiken als door komma gescheiden waarden (bijvoorbeeld: 3,9-14,18).

#### 3 Kies naar wens andere instellingen in de vervolgkeuzelijsten.

Als u een nieuwe mediasoort toewijst aan de achterzijde van een vel dat dubbelzijdig wordt afgedrukt, wordt een blanco pagina ingevoegd zodat de inhoud van de toegewezen pagina op de voorzijde van het volgende vel wordt afgedrukt.

4 Selecteer het gewenste medium in het menu Media.

Als u media wilt selecteren uit Paper Catalog, selecteert u Selecteren uit Paper Catalog in het menu Media.

Het gekozen medium wordt weergegeven in het gedeelte Gemengde media.

Raadpleeg pagina 35 voor meer informatie over Paper Catalog.

- 5 Klik op Definitie toevoegen na elke media-instelling die u definieert.
- 6 Klik op Sluiten om terug te gaan naar het dialoogvenster Gemengde media.

#### **BLANCO PAGINA'S INVOEGEN**

1 Klik op Nieuw tussenvel in het dialoogvenster Gemengde media.

Het dialoogvenster Blanco invoegen wordt weergegeven.

| Blanco invoego           | n                                                                               |   |             |          |                    | × |
|--------------------------|---------------------------------------------------------------------------------|---|-------------|----------|--------------------|---|
| Invoegen: <sub>Voo</sub> | <ul> <li>Eerste pagina</li> <li>Paginanummer</li> <li>Laatste pagina</li> </ul> |   |             |          |                    |   |
| Papierforma              | at: Documentinstelling                                                          | ~ | Aangepast   |          |                    |   |
| Media: niets g           | edefinieerd 🗸                                                                   | ] |             |          |                    |   |
| Mediak                   | eur: Documentinstelling                                                         | ~ | Med         | liatype: | Documentinstelling | ~ |
| Mediagewicht:            | Documentinstelling                                                              | * | Papierbron: | Docum    | entinstelling      | * |
|                          |                                                                                 |   |             |          | Invoege            | n |
|                          |                                                                                 |   |             |          | Sluiten            |   |

- 2 Geef aan of u de blanco pagina wilt invoegen vóór of na de doelpagina. Definieer de doelpagina als de eerste of de laatste pagina in het document of als een pagina met een specifiek nummer.
- 3 Kies naar wens andere instellingen in de vervolgkeuzelijsten.
- 4 Selecteer het gewenste medium in het menu Media.

Als u media wilt selecteren uit Paper Catalog, selecteert u Selecteren uit Paper Catalog in het menu Media.

Het gekozen medium wordt weergegeven in het gedeelte Gemengde media.

Raadpleeg pagina 35 voor meer informatie over Paper Catalog.

- 5 Klik op Invoegen na elke blanco pagina die u definieert.
- 6 Klik op Sluiten om terug te gaan naar het dialoogvenster Gemengde media.

#### Tabbladen invoegen

Met de functie Tabbladen invoegen kunt u automatisch tabbladen in een taak invoegen. Met deze functie beschikt u over diverse formaten en soorten tabbladen. U kunt tekst op het tabblad invoegen en tekstattributen per taak vervangen.

**OPMERKING:** Wanneer u tellers configureert voor de digitale pers, worden bedrukte tabbladen als zwart-witpagina's beschouwd, de kleur van de tabbladtekst is ingesteld op de standaardwaarde (Zwart). Geroyeerde tabbladen worden niet als afgedrukte pagina's beschouwd.

#### **TABBLADEN INVOEGEN**

- 1 Selecteer of klik met de rechtermuisknop op een taak met de status In wachtrij/Geblokkeerd in de weergave Taakcentrum en kies Eigenschappen in het menu Acties of dubbelklik op een taak.
- 2 Klik op het pictogram Media en schuif naar Gemengde media.
- 3 Klik op Nieuw tabblad in het dialoogvenster Gemengde media.

Het dialoogvenster Tabblad invoegen wordt weergegeven.

| Tabblad invoegen                                                                                                    |                   |                         |
|----------------------------------------------------------------------------------------------------|-------------------|-------------------------|
|                                                                                                    | Voorkeuzen:       | *                       |
| Aantal tabs in een set: 5 🔷 (tabs, 1-15)                                                                                                    |                   |                         |
| Inspringing eerste tab: 12,7 💲 (0,0-101,6)                                                                                                    | Tabvolgorde: Voi  | oruit (1,2,3,1,2,3) 🛛 🗸 |
| Milimeters      Inches                                                                                                    | Mediakleu         | r: Documentinstelling 🗸 |
| Coating: Documentinstelling 🗸                                                                                                    | Voorgedrukte medi | a: Documentinstelling 🗸 |
| Geperforeerd: Documentinstelling 🗸                                                                                                    | Mediagewich       | t: Documentinstelling 🗸 |
| Mediatype: Documentinstelling 🗸 🗸                                                                                                    | Papierbron:       |                         |
| Uitvoerlade voor ongebruikte tabbladen: Standaardinstelling document 💌                                                                                                    | Paner Catal       |                         |
| Papierformaat: 9x11 LEF                                                                                                    |                   | Selectorop              |
| Totaal aantal tabbladen: 1<br>Aantal in te voegen tabbladen: 1<br>Dezelfde tekstkenmerken toepassen op alle tabbladen<br>Pagina Tabtekst Tekstkenmerken<br>1<br>Voor Grootte 12 -<br>Keler Zwart - | 12345             |                         |
| Tekstrotatie 🎥 🤟                                                                                                    | 80                |                         |
|                                                                                                    |                   |                         |
|                                                                                                    |                   | OK Annuleren            |

4 Voer het aantal tabbladposities in een volledige set tabbladen in bij Aantal tabs in een set.

Deze specificatie zorgt ervoor dat de tekst voor het tabblad op de juiste positie wordt afgedrukt. Zo verschillen bijvoorbeeld de tabbladposities in een set van 10 tabbladen van de tabbladposities in een set van 5 tabbladen.

- 5 Geef desgewenst andere instellingen op voor het tabbladpapier.
- 6 Selecteer het gewenste medium in het menu Paper Catalog.

U kunt ook klikken op de knop Selecteren om het venster Paper Catalog te openen, het gewenste medium selecteren en op OK klikken.

Het gekozen medium wordt weergegeven in het gedeelte Gemengde media.

Raadpleeg pagina 35 voor meer informatie over Paper Catalog.

7 U kunt kenmerken voor de tabbladtekst opgeven door het aantal tabbladen in te voeren bij Aantal in te voegen tabbladen en te klikken op Invoegen.

Volg de onderstaande procedure om de tabbladtekst te definiëren.

| Totaal<br>Aantal in te v<br>VDezelfde t | aantal tabbladen:<br>oegen tabbladen:<br>ekstkenmerken to | 1<br>1 🗘 Ir<br>repassen op alle t | woegen<br>abbladen                                                                                                   |                                                                                                    |    |                    |
|-----------------------------------------|-----------------------------------------------------------|-----------------------------------|----------------------------------------------------------------------------------------------------|----------------------------------------------------------------------------------------------------|----|--------------------|
| Pagina                                  | Tabtekst                                                  |                                   | Tekstkenmer                                                                                                    | 'ken                                                                                                    |    |                    |
| 1<br>Voor<br>2<br>Voor                  |                                                           |                                   | Lettertype<br>Grootte<br>Tekstrotatie<br>Tekstuitlijning<br>Lettertype<br>Grootte<br>Tekstrotatie<br>Tekstuitlijning | Helvetica -<br>12 -<br>AB -<br>Helvetica -<br>12 -<br>AB -<br>MB -<br>MB - |    | ABCD 123456 123456 |
| 3<br>Voor                               |                                                           | 3                                 | Lettertype<br>Grootte<br>Tekstrotatie<br>Tekstuitlijning                                                             | Helvetica -<br>12 -<br>AB -<br>D = -                                                                                                    |    | ABCD<br>123456     |
|                                         |                                                           |                                   |                                                                                                    |                                                                                                    | ОК | Annuleren          |

#### TABBLADTEKST OPGEVEN

- 1 Schakel in het dialoogvenster Tabblad invoegen de optie Dezelfde tekstkenmerken toepassen op alle tabbladen in als u voor alle tabbladen dezelfde tekstkenmerken wilt gebruiken.
- 2 Klik op Invoegen.
- 3 Klik in de kolom Tekstkenmerken op de pijlen om de keuzelijsten voor lettertype, grootte, tekstrotatie en tekstuitlijning weer te geven en kies de gewenste kenmerken in elke lijst.
- 4 Geef aan waar u elk tabblad wilt invoegen in het document.
  - Voer in het veld Pagina het paginanummer in waar u het tabblad wilt invoegen.
  - Selecteer Voor om het tabblad voor het paginanummer in te voegen of schakel de optie uit.

**OPMERKING:** Als u definieert dat een tabblad moet worden ingevoegd tussen een pagina met een oneven nummer en een pagina met een even nummer in een taak voor dubbelzijdig afdrukken, wordt het tabblad ingevoegd na de pagina met het oneven nummer op de eerste pagina, terwijl de pagina met het even nummer wordt afgedrukt op het volgende vel.

5 Typ de gewenste tabbladtekst voor elk tabblad in het veld Tabbladtekst.

U kunt tekstkenmerken voor elk afzonderlijk tabblad opgeven door op Tekstkenmerken voor dat tabblad te klikken.

6 Nadat u de tabbladtekst hebt opgegeven, klikt u op OK om het dialoogvenster Tabblad invoegen te sluiten.

In de lijst Definitie gemengde media van het dialoogvenster Gemengde media worden de huidige tabbladinstellingen weergegeven.

- 7 Als u media-instellingen voor de tabbladen wilt wijzigen, selecteert u de tabbladbeschrijving in de lijst Definitie gemengde media en klikt u vervolgens op Bewerken.
- 8 U kunt uw instellingen voor het invoegen van tabbladen toepassen op het document door op OK te klikken om het dialoogvenster Gemengde media en Taakeigenschappen te sluiten.

#### Uitvoerlade voor ongebruikte tabbladen

Ongebruikte tabbladen kunnen naar een specifieke uitvoerlade worden gezonden. Als u bijvoorbeeld een taak met drie tabbladen afdrukt en tabbladpapier gebruikt met vijf tabbladen per set, blijven het vierde en vijfde tabblad ongebruikt. Als u de uitvoerlade voor ongebruikte tabbladen wilt selecteren, klikt u op Nieuw tabblad in het venster Gemengde media, selecteert u Uitvoerlade voor ongebruikte tabbladen en kiest u vervolgens de uitvoerlade in de vervolgkeuzelijst.

Geef het volgende op bij Tabblad invoegen:

- Aantal tabbladen in de set tabbladen die u gebruikt
- Tabbladposities
- Paginanummer van tabbladen

**OPMERKING:** Uitvoerlade voor ongebruikte tabbladen is alleen beschikbaar wanneer u meerdere exemplaren van een tabbladtaak afdrukt. U kunt een afwerkeenheid niet opgeven als uitvoerlade voor ongebruikte tabbladen als die afwerkeenheid niet voor de taak wordt gebruikt.

#### ImageViewer

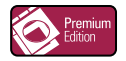

Als Fiery Graphic Arts Package, Premium Edition is geïnstalleerd en is ingeschakeld op de EX700i, kunt u ImageViewer gebruiken om kleuren te bekijken en aan te passen in een taak die is verwerkt en geblokkeerd is. Raadpleeg *Fiery Graphic Arts Package* voor meer informatie over het gebruik van ImageViewer.

**OPMERKING:** Indien ImageViewer beschikbaar is, vervangt dit programma het standaardvoorbeeldvenster voor weergave op volledig scherm dat wordt beschreven in de Help van Command WorkStation.

## Problemen oplossen

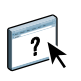

Raadpleeg de volgende secties bij het oplossen van elementaire verbindings- en softwareproblemen met Command WorkStation. Raadpleeg de Help van Command WorkStation voor aanvullende informatie over het oplossen van problemen.

#### Command WorkStation kan geen verbinding maken met de EX700i

Als u geen verbinding kunt maken met de EX700i of de EX700i niet kunt vinden vanaf uw computer, neemt u contact op met de netwerkbeheerder. Mogelijk moet de beheerder uw netwerkverbindingen controleren en de instellingen op de servers bekijken waarop u afdrukt. Als er instellingen zijn gewijzigd, kan het nodig zijn de EX700i opnieuw te configureren (raadpleeg *Configuratie en instellingen*).

Als u verbinding kunt maken met de EX700i via een ander hulpprogramma, moet u mogelijk de verbinding van Command WorkStation met de EX700i opnieuw configureren (raadpleeg pagina 16).

Als u de EX700i hebt geconfigureerd en clientcomputers en netwerkservers hebt ingesteld volgens de instructies in *Configuratie en instellingen*, drukt u een testpagina af. Als u wel de testpagina kunt afdrukken, maar nog steeds geen document kunt afdrukken vanaf een externe computer, moet u de netwerkbeheerder vragen de netwerkverbinding te controleren.

Als u geen verbinding kunt maken en geen testpagina kunt afdrukken, kijkt u op het aanraakpaneel van de digitale pers voor informatie over de fout.

#### Command WorkStation reageert niet

Gebruik de volgende richtlijnen voor het oplossen van problemen als Command WorkStation niet reageert.

#### ALS DE VENSTERS VAN COMMAND WORKSTATION NIET WORDEN BIJGEWERKT

- 1 Meld u af en sluit vervolgens Command WorkStation af.
- 2 Start Command WorkStation opnieuw of start de computer opnieuw op.

Als de vensters van Command WorkStation niet worden bijgewerkt of als geen taken worden weergegeven en u de muis niet kunt gebruiken (u kunt geen taak of venster selecteren, een opdracht in een snelmenu gebruiken of een menuopdracht kiezen), betekent dit dat de EX700i offline is of dat de netwerkcommunicatie is mislukt.

#### COMMAND WORKSTATION GEFORCEERD AFSLUITEN

**1** Windows: Druk op Ctrl-Alt-Delete en gebruik Taakbeheer om Command WorkStation te sluiten.

Mac OS X: Kies Apple-menu > Forceer stop, selecteer Command WorkStation en klik vervolgens op Forceer stop. Of u drukt op Command+Option+Esc, selecteert Command WorkStation en klikt vervolgens op Forceer stop.

- 2 Maak vervolgens de netwerkkabel van de EX700i los, sluit de kabel weer aan en probeer vervolgens een test- of configuratiepagina af te drukken.
- 3 Als dit niet lukt, moet u de EX700i opnieuw starten.

## FIERY SEEQUENCE SUITE

Fiery SeeQuence Suite is een geïntegreerd hulpmiddel voor taakvoorbereiding dat de volgende modi bevat, afhankelijk van de beschikbare clientdongle (indien aanwezig):

- · Fiery SeeQuence Preview biedt een voorbeeld van de taak vóór verwerking.
- Fiery SeeQuence Compose stelt u in staat de subhoofdstukken voor een taak te definiëren, paginabereiken af te drukken op verschillende soorten media, lege media tussen pagina's toe te voegen en tabbladen met tekst in te voegen (als de digitale pers afdrukken op tabbladen ondersteunt).
- Fiery SeeQuence Impose past inslagopmaak toe op taken voor aangepast afdrukken, binden en snijden. Met Impose kunt u ook inslagfuncties toepassen op taken met variabele gegevens en ingeslagen taken opslaan als PDF-bestanden.
- Fiery SeeQuence Suite integreert de functies van Impose en Compose in het venster Preview.

**OPMERKING:** Fiery SeeQuence Compose is verkrijgbaar als optie voor de EX700i Print Server.

**OPMERKING:** Fiery SeeQuence Suite is verkrijgbaar als optie voor de Integrated Fiery Color Server.

In dit hoofdstuk verwijst de term "Compose" naar Fiery SeeQuence Compose, de term "Impose" naar Fiery SeeQuence Impose en de term "SeeQuence Suite" naar Fiery SeeQuence Suite.

## SeeQuence Suite-pakketten

De SeeQuence Suite-software is beschikbaar in de volgende pakketconfiguraties:

- Impose-pakket (inclusief dvd met Adobe Acrobat/Enfocus PitStop en dongle): standaard voor EX700i Print Server
- Compose-pakket (inclusief dvd met Adobe Acrobat/Enfocus PitStop en dongle): optie voor EX700i Print Server
- SeeQuence Suite-pakket, bestaande uit Impose en Compose (inclusief dvd met Adobe Acrobat/Enfocus PitStop en enkele dongle): optie voor Integrated Fiery Color Server

Impose en Compose worden ondersteund op Windows- en Mac OS-computers. Raadpleeg *Welkom* voor meer informatie over de systeemvereisten. **OPMERKING:** Als u de volledige functionaliteit van de software wilt gebruiken, moet de specifieke dongle voor het softwarepakket op uw computer zijn geïnstalleerd. Als de dongle niet is geïnstalleerd, wordt Impose uitgevoerd in de demonstratiemodus. In de demonstratiemodus worden ingeslagen taken afgedrukt met een watermerk en kunt u ingeslagen taken in DBP-indeling opslaan op de EX700i. U kunt ingeslagen taken in de demonstratiemodus wel in Adobe PDF-indeling opslaan op een vaste schijf en de EX700i, maar de taken worden opgeslagen met een watermerk.

## SeeQuence Suite installeren en inschakelen

In de volgende secties wordt beschreven hoe u SeeQuence Suite moet installeren en inschakelen.

#### SeeQuence Suite-software installeren

De SeeQuence Suite-software wordt geïnstalleerd met Command WorkStation-software. Raadpleeg pagina's 9 en 16 voor meer informatie over het installeren van Command WorkStation-software.

#### SeeQuence Suite-software inschakelen

Impose en Compose zijn functies van Command WorkStation die zijn beveiligd met een dongle en die werken in combinatie met Adobe Acrobat en de invoegtoepassing Enfocus PitStop. Op elke computer waarop SeeQuence Suite-software wordt gebruikt, moet u een speciale dongle installeren. In dit gedeelte wordt uitgelegd hoe u de dongle en de vereiste software installeert.

U hebt de volgende onderdelen nodig:

- Dongle: een USB-dongle die wordt geleverd bij een van de volgende pakketten:
  - Impose
  - Compose
  - SeeQuence Suite, bestaande uit Impose en Compose (enkele dongle)

**OPMERKING:** Als u een eerdere versie van Impose of Compose hebt aangeschaft, kunt u de dongles die al in uw bezit zijn gebruiken om Impose of Compose in te schakelen.

• Dvd met Adobe Acrobat/Enfocus PitStop: meegeleverd met de SeeQuence Suite-pakketten. Bevat installatieprogramma's voor Adobe Acrobat en Enfocus PitStop, een invoegtoepassing voor Acrobat, voor zowel Windows als Mac OS X.

**OPMERKING:** Als u voorbeelden van PS-bestanden wilt bekijken, moet Acrobat zijn geïnstalleerd op dezelfde computer als de SeeQuence Suite-software. U hebt Acrobat of PitStop niet nodig om voorbeelden van PDF-bestanden te bekijken.

Als Command WorkStation nog niet is geïnstalleerd, moet u dit alsnog doen (raadpleeg pagina 16). Bij de installatie van Command WorkStation wordt ook de hoofdsoftware van SeeQuence Suite geïnstalleerd.

Ga als volgt te werk om SeeQuence Suite-software in te schakelen op een computer (of de EX700i als deze ondersteuning biedt voor en is uitgerust met een beeldscherm, toetsenbord en muis):

- Installeer de dongle uit het pakket rechtstreeks op de computer. Er is één dongle per clientcomputer vereist.
- Installeer Acrobat en PitStop vanaf de installatie-dvd (Windows of Mac OS) uit het pakket.

**OPMERKING:** Als u SeeQuence Suite-software inschakelt op de EX700i, wordt er in de volgende procedures van uitgegaan dat u bij de EX700i bent aangemeld als beheerder en dat u het juiste wachtwoord hebt ingevoerd. In verband met de netwerkbeveiliging kan de systeembeheerder dit wachtwoord periodiek wijzigen. Vraag het wachtwoord aan de systeembeheerder.

#### **D**E DONGLE INSTALLEREN

1 Als Command WorkStation al is geïnstalleerd en wordt uitgevoerd op de clientcomputer, sluit u Command WorkStation af.

**OPMERKING:** Als Command WorkStation wordt uitgevoerd, zal de installatie van de dongle (beschreven in stap 2) mislukken.

2 Pak de dongle uit en installeer deze rechtstreeks op de USB-aansluiting van de computer.

Sluit de dongle aan op de USB-aansluiting van de computer. Zorg dat de dongle goed vastzit in de aansluiting.

Installeer Acrobat en PitStop zoals beschreven in de onderstaande procedure.

#### ACROBAT EN PITSTOP INSTALLEREN

- 1 Als de nieuwste versies van Adobe Acrobat en Enfocus PitStop niet zijn geïnstalleerd, verwijdert u de versies van Adobe Acrobat en Enfocus PitStop die zich momenteel op uw computer bevinden.
  - Sluit alle geopende toepassingen.
  - Volg de instructies voor uw computer voor het verwijderen van programma's.
  - Start de computer opnieuw nadat u oudere versies van Acrobat en PitStop hebt verwijderd.
- 2 Sluit alle momenteel geopende softwaretoepassingen.
- 3 Plaats de dvd met Adobe Acrobat/Enfocus PitStop (Windows of Mac OS) in het dvd-station.

- 4 Als het installatieprogramma niet automatisch wordt gestart, bladert u naar het hoofdniveau van de dvd en dubbelklikt u op Setup.exe (Windows) of Setup.app (Mac OS).
- 5 In Mac OS X op klikt u op Installeren en volgt u de instructies op het scherm.

In Windows selecteert u de taal en klikt u op Next (Volgende).

De aangeschafte SeeQuence Suite-softwareoptie is nu volledig ingeschakeld.

### Help

De Help van SeeQuence Suite is onderdeel van de Help van Command WorkStation. Raadpleeg de Help van Command WorkStation voor instructies voor het gebruik van Impose en Compose.

Het menu Help biedt toegang tot de volgende soorten Help:

- **Online-Help** biedt procedurele informatie.
- Hoe opent de EFI-webpagina, die demonstratiescripts en voorbeeldbestanden bevat.
- Wat is nieuw beschrijft de nieuwe functies van Command WorkStation.

#### **DE HELP VAN COMMAND WORKSTATION OPENEN**

#### 1 Start Command WorkStation.

Selecteer de EX700i in de serverlijst en meld u aan bij de server (raadpleeg "Verbinding met de EX700i configureren" op pagina 16).

#### 2 Kies Help, Hoe of Wat is nieuw in het menu Help.

Of druk op F1 wanneer de cursor in een gebied staat van het hoofdvenster van Command WorkStation.

#### **Extra functies**

Raadpleeg de volgende gedeelten voor informatie over functies die niet of onjuist worden beschreven in de Help van Command WorkStation.

#### Lijstweergave

In de Help van SeeQuence Preview wordt verwezen naar Lijstweergave, een alternatieve manier om pagina's in het paginaweergavevenster weer te geven als een lijst in tekstindeling. Lijstweergave is niet langer beschikbaar. Pagina's worden weergegeven als miniatuurweergaven in het paginaweergavevenster. In het gedeelte SeeQuence Suite van de Help van Command WorkStation is de tabel met combinatiestijlen en combinatiemethoden voor VDP-taken niet juist. Raadpleeg de volgende tabel voor de stijlen die u kunt gebruiken met combinatiemethoden voor VDP-taken.

| Combinatie-<br>methode               | Stijl<br>Standaard | Stijl Kop<br>aan kop | Stijl Voet<br>aan voet | Stijl<br>Omgekeerd | Stijl Afwisselend<br>omgekeerd |
|--------------------------------------|--------------------|----------------------|------------------------|--------------------|--------------------------------|
| Herhalen                             | Ja                 | Nee                  | Nee                    | Nee                | Nee                            |
| Uniek                                | Ja                 | Ja                   | Ja                     | Ja                 | Ja                             |
| Uniek collationeren<br>en bijsnijden | Ja                 | Ja                   | Ja                     | Ja                 | Ja                             |
| Meerdere records<br>collationeren    | Ja                 | Ja                   | Ja                     | Ja                 | Ja                             |
| Snijden en stapelen                  | Ja                 | Ja                   | Ja                     | Ja                 | Ja                             |
| Duplo - korte kant                   | Ja                 | Nee                  | Nee                    | Nee                | Nee                            |
| Duplo - lange kant                   | Ja                 | Nee                  | Nee                    | Nee                | Nee                            |

De stijl Standaard enige opmaakstijl die wordt ondersteund voor VDP-combinatietaken met herhalen. Alle opmaakstijlen worden ondersteund voor niet-VDP-taken in PostScript- of PDF-indeling die via de functie Importeren of het printerstuurprogramma naar Command WorkStation worden verzonden. Voor taken die via een overdrachtmap worden verzonden kan in Impose geen onderscheid worden gemaakt tussen VDP-taken en niet-VDP-taken. Daarom is Standaard de enige combinatiestijl met herhalen die voor VDP-taken en niet-VDP-taken wordt ondersteund.

#### **APPE-taken in SeeQuence Impose**

Wanneer u een taak in SeeQuence Impose inslaat met APPE (Adobe PDF Print Engine) geselecteerd in Taakeigenschappen en de taak vervolgens opslaat, kunt u geen verdere inslagwijzigingen in de ingeslagen taak aanbrengen. De standaardopslagindeling voor ingeslagen APPE-taken is als PDF met één laag, waarbij geen verdere wijzigingen mogelijk zijn.

Als u niet tevreden bent met uw keuzen voor inslag, moet u opnieuw starten met de oorspronkelijke taak.

**OPMERKING:** Als u een taak opslaat in DBP-indeling, kunt u verdere inslagwijzigingen aanbrengen, maar wordt de taak verwerkt (RIP) als een PostScript-taak, niet als een APPE-taak.

## PAPER CATALOG

Paper Catalog is een op het systeem gebaseerde magazijndatabase die kenmerken kan opslaan van alle media die beschikbaar zijn voor afdrukken op de EX700i. Met Paper Catalog kunt u aangepaste catalogusingangen maken op basis van een willekeurige combinatie van gewenste kenmerken. U kunt elk mediumkenmerk dat beschikbaar is voor een catalogusingang aanpassen. Vervolgens kunt u voor uw taak media kiezen uit de media die in de Paper Catalog-interface worden vermeld.

## Paper Catalog installeren

Paper Catalog wordt standaard met Command WorkStation geïnstalleerd.

Raadpleeg pagina 16 voor informatie over het installeren van Command WorkStation. Raadpleeg "Verbinding met de EX700i configureren" op pagina 16 voor informatie over het configureren van Command WorkStation.

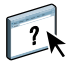

Raadpleeg de Help van Command WorkStation voor instructies over het gebruik van de standaardfuncties van Paper Catalog. Raadpleeg pagina 18 voor instructies over het openen van de Help van Command WorkStation.

### Paper Catalog-media opgeven voor taken

In deze sectie wordt beschreven hoe u Paper Catalog-media kunt opgeven die u met een afdruktaak wilt gebruiken. U kunt Paper Catalog-media opgeven vanuit de volgende interfaces:

- Command WorkStation
- Taakeigenschappen in Command WorkStation
- Instellingen gemengde media in Command WorkStation
- Hot Folders
- SeeQuence Impose
- SeeQuence Compose
- Printerstuurprogramma (raadpleeg Afdrukken voor instructies)

**OPMERKING:** In de volgende procedures wordt ervan uitgegaan dat een beheerder al een of meer ingangen in Paper Catalog heeft gedefinieerd. Raadpleeg het gedeelte Paper Catalog in de Help van Command WorkStation voor informatie over het definiëren van ingangen in Paper Catalog.

PAPER CATALOG OPENEN VANUIT COMMAND WORKSTATION

 Als u Paper Catalog wilt openen in Command WorkStation, kiest u Paper Catalog in het menu Server, klikt u op het pictogram Paper Catalog in de werkbalk of kiest u Apparaatcentrum > Hulpbronnen > Paper Catalog.

PAPER CATALOG-MEDIA OPGEVEN VANUIT TAAKEIGENSCHAPPEN

- 1 Selecteer of klik met de rechtermuisknop op een taak met de status In wachtrij/Geblokkeerd in Taakcentrum en kies Eigenschappen in het menu Acties of dubbelklik op een taak.
- 2 Klik op het pictogram Media in het dialoogvenster Taakeigenschappen.
- **3** Kies het gewenste medium in het menu Paper Catalog of klik op Selecteren om het venster Paper Catalog te openen.

**OPMERKING:** Wanneer u een ingang van Paper Catalog opgeeft en vervolgens in Taakeigenschappen het paginaformaat wijzigt (of een ander kenmerk dat is gekoppeld aan de ingang van Paper Catalog), wordt de toewijzing van Paper Catalog geannuleerd. In Taakeigenschappen wordt vervolgens voor Paper Catalog "niets gedefinieerd" weergegeven.

#### PAPER CATALOG-MEDIA OPGEVEN VANUIT INSTELLINGEN GEMENGDE MEDIA

- 1 Selecteer of klik met de rechtermuisknop op een taak met de status In wachtrij/Geblokkeerd in Taakcentrum en kies Eigenschappen in het menu Acties of dubbelklik op een taak.
- 2 Klik op het pictogram Media in Taakeigenschappen en schuif naar beneden naar Gemengde media.
- 3 Kies Paper Catalog in het menu Media in de vensters Omslagmedia, Paginabereik of Blanco invoegen en kies het gewenste medium in het menu Paper Catalog.

Als Tabblad invoegen wordt ondersteund, kiest u uit het menu Paper Catalog in het dialoogvenster Tabblad invoegen.

Raadpleeg het gedeelte Gemengde media in de Help van Command WorkStation voor meer informatie over Instellingen gemengde media.

#### PAPER CATALOG-MEDIA OPGEVEN VANUIT SEEQUENCE COMPOSE

- 1 Selecteer of klik met de rechtermuisknop op een taak met de status In wachtrij/Geblokkeerd in Taakcentrum en kies Compose in het menu Acties.
- 2 Selecteer een pagina, of pagina's, in het paginaweergavevenster van het venster Compose en kies Medium toewijzen in het menu Acties.
- 3 Kies Paper Catalog in het menu Media en selecteer het gewenste medium.

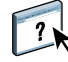

Raadpleeg het gedeelte Compose in de Help van Command WorkStation voor informatie over het gebruik van Compose. De Help van Compose bevat ook informatie over het toepassen van ingangen van Paper Catalog op uw taak. ?

PAPER CATALOG-MEDIA OPGEVEN VANUIT SEEQUENCE IMPOSE

- 1 Selecteer of klik met de rechtermuisknop op een taak met de status In wachtrij/Geblokkeerd in Taakcentrum en kies Impose in het menu Acties.
- 2 Klik op Bewerken naast het menu Vel.
- 3 Kies Paper Catalog in het menu Media en selecteer het gewenste medium.

Raadpleeg het gedeelte Impose in de Help van Command WorkStation voor informatie over het gebruik van Impose. De Help van Impose bevat ook informatie over het toepassen van ingangen van Paper Catalog op uw taak.

#### PAPER CATALOG-MEDIA OPGEVEN VANUIT HOT FOLDERS

- 1 Selecteer Definiëren in het vervolgkeuzemenu Taakeigenschappen van het dialoogvenster Instellingen voor overdrachtmappen.
- 2 Klik op het pictogram Media in het dialoogvenster Taakeigenschappen.
- 3 Selecteer het gewenste medium in het menu Paper Catalog.
- 4 Klik op OK om terug te gaan naar het dialoogvenster Instellingen voor overdrachtmappen.

## **PRODUCTIVITY PACKAGE**

Productivity Package (optie voor de Integrated Fiery Color Server) biedt operators (of gebruikers met operator- of beheerdersrechten) van de Integrated Fiery Color Server extra kleuren- en productiefuncties om de workflow voor afdruktaken op de Integrated Fiery Color Server te controleren en te beheren. Productivity Package wordt samen met de Command WorkStation-software geïnstalleerd en alle functies zijn toegankelijk vanuit Command WorkStation. Raadpleeg pagina 9 voor informatie over het installeren van Integrated Fiery Color Server-gebruikerssoftware

**OPMERKING:** Deze functies zijn standaard voor de EX700i Print Server.

Raadpleeg pagina 14 en de Help van Command WorkStation voor meer informatie over het gebruik van Command WorkStation.

### Kleurenfuncties

De volgende kleurenfuncties zijn beschikbaar met Productivity Package:

- Spot-On, met Kleurvervanging en Samengestelde overdruk
- Configureerbaar Automatisch overvullen (met automatisch overvullen van CMYK-zwart)
- Beeldverbetering (interactief)
- ImageViewer
- Papiersimulatie (met bewerken van papiersimulatie)
- Bedieningsbalk (met de Ugra/Fogra-controlestrip)
- Postflight

Raadpleeg Afdrukken in kleur voor meer informatie over deze kleurenfuncties.

#### Productiefuncties

De volgende productiefuncties zijn beschikbaar met Productivity Package:

- Filters voor Hot Folders (raadpleeg de Help van Hot Folders)
- Geavanceerd taakbeheer
  - Volgende verwerken (raadpleeg pagina 39)
  - Afdrukken plannen (raadpleeg pagina 39)

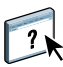

## De productiefuncties gebruiken

In de volgende secties wordt beschreven hoe u toegang krijgt tot enkele productiefuncties van Productivity Package en hoe u deze kunt gebruiken.

#### Volgende verwerken

De functie Volgende verwerken verplaatst de geselecteerde taak onmiddellijk naar de verwerkingswachtrij. Als op dat moment een andere taak wordt verwerkt, wordt de geselecteerde taak voor Volgende verwerken onmiddellijk daarna verwerkt. De functie bevindt zich in het menu Acties in Command WorkStation en wordt beschreven in de Help van Command WorkStation.

#### Afdrukken plannen

Met de functie Afdrukken plannen kunt u een specifieke datum en tijd instellen voor het afdrukken van een taak. Deze functie is toegankelijk via Command WorkStation.

U kunt instellingen voor het plannen van het afdrukken van een taak toewijzen vanuit de volgende gebieden:

- Printerstuurprogramma, alleen op een Windows-computer (raadpleeg Afdrukken)
- Het venster Taakeigenschappen in Command WorkStation

In de onderstaande procedures wordt beschreven hoe u Afdrukken plannen opent vanuit Command WorkStation.

EEN TAAK PLANNEN VOOR AFDRUKKEN VANUIT HET VENSTER TAAKEIGENSCHAPPEN

- 1 Selecteer een taak in de lijst Geblokkeerd en kies Eigenschappen in het menu Acties.
- 2 Klik op het pictogram Taakinfo en schuif naar Bestemming.
- 3 Selecteer Afdrukken plannen, geef de datum en tijd op waarop u de taak wilt afdrukken en klik vervolgens op OK.

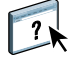

**OPMERKING:** Geef de geplande datum en tijd weer door een informatiekolom over de geplande afdruk toe te voegen in de lijst Geblokkeerd. Raadpleeg de Help van Command WorkStation voor informatie over het toevoegen van kolommen met informatie.

## SCAN

Scan is een verzameling softwareonderdelen waarmee u documenten kunt scannen vanaf de glasplaat van de digitale pers of via de automatische documentinvoer van de digitale pers (ADF) en de gescande afbeeldingen kunt verzenden naar specifieke bestemmingen. Scan bestaat uit de volgende onderdelen:

- **Remote Scan** omvat de TWAIN-invoegtoepassing. Remote Scan stelt u in staat een scanbestand op afstand op te halen vanaf een digitale pers.
- Scan naar e-mail stelt u in staat het scanbestand via e-mail te verzenden als bijlage of URL.
- Scannen naar FTP stelt u in staat het scanbestand te verzenden naar een FTP-server.
- Scannen naar Internet-fax stelt u in staat het scanbestand als fax te verzenden naar een e-mailadres.
- Scannen naar postvak stelt u in staat te scannen naar een postvak op de EX700i, vanwaaruit het scanbestand kan worden opgehaald.
- Scannen naar blokkeringswachtrij stelt u in staat te scannen naar de blokkeringswachtrij van de EX700i om documenten samen te voegen en te bewerken.
- WebTool Documenten stelt u in staat gescande taken op te halen vanuit postvakken op de EX700i.

## Remote Scan installeren en configureren

In de volgende secties wordt beschreven hoe u Remote Scan moet installeren en configureren. Nadat u verbinding hebt gemaakt met de EX700i, kunt u de Help openen vanuit Remote Scan.

#### **Remote Scan installeren**

Voor de installatie en het gebruik van de toepassing Remote Scan en de TWAINinvoegtoepassing hebt u een Windows- of Mac OS-computer met een netwerkverbinding nodig. Raadpleeg *Welkom* voor een gedetailleerd overzicht van de systeemvereisten.

Het installatieprogramma voor Remote Scan bevindt zich op de dvd met gebruikerssoftware.

Raadpleeg pagina 10 en pagina 12 voor meer informatie over het installeren van Remote Scan.

#### Remote Scan configureren

De eerste keer dat u Remote Scan start, moet u de verbinding met de EX700i configureren. U moet het juiste IP-adres kennen voordat u de verbinding kunt configureren. Zorg dat de EX700i is geregistreerd op een Domain Name Server (DNS) op uw netwerk. Wanneer u Remote Scan opent, wordt het dialoogvenster Scan Configuratie weergegeven. Raadpleeg "De verbinding met de EX700i configureren" op pagina 42 voor informatie over de eerste configuratie van de verbinding met de EX700i.

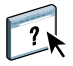

Raadpleeg de Help van Remote Scan voor volledige instructies over het configureren en aanpassen van de verbinding met de EX700i.

Als u al eerder een verbinding met de EX700i hebt geconfigureerd, wordt deze weergegeven in het hoofdvenster van Remote Scan. U kunt nu onmiddellijk een scan starten, scans ophalen die via het aanraakpaneel van de digitale pers zijn gestart en de Help van Remote Scan gebruiken.

#### DE VERBINDING MET DE EX700I CONFIGUREREN

- 1 Als u Remote Scan voor het eerst start, wordt het configuratievenster automatisch weergegeven. Typ het IP-adres of de DNS-naam van de EX700i in het tekstveld Servernaam (of IP-adres).
- 2 Selecteer Bijnaam gebruiken om een andere naam te typen om de EX700i te onderscheiden. Deze naam hoeft niet overeen te komen met de servernaam van de EX700i.
- 3 Typ de naam van het apparaat waarmee de EX700i is verbonden.

U kunt een willekeurige naam toewijzen aan de apparaatnaam.

- 4 Klik op de groene pijl om de EX700i aan de lijst My Fiery toe te voegen.
- 5 Klik op OK.

?

DE HELP VAN REMOTE SCAN OPENEN

- 1 Start Remote Scan of open de invoegtoepassing voor Remote Scan.
- 2 Maak verbinding met de EX700i die al is geconfigureerd.
- 3 Klik op Help.
- 4 Gebruik de deelvensters Inhoud, Index of Zoeken om de Help-onderwerpen voor Remote Scan te bekijken.

### Werken met Remote Scan

Met Fiery Remote Scan en de TWAIN-invoegtoepassing kunt u scanbestanden op afstand ophalen door een postvak te openen dat is ingesteld in de rubriek Gebruikers en groepen van WebTool Configure. U kunt het scanbestand openen in een hosttoepassing, bijvoorbeeld Adobe Photoshop en het scanbestand verzenden naar een postvak, de blokkeringswachtrij of een e-mailadres. Alle scanbestanden worden opgeslagen op de vaste schijf van de EX700i en opgehaald via het netwerk.

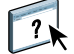

Raadpleeg de Help van Remote Scan voor volledige instructies over het gebruik van Remote Scan en de TWAIN-invoegtoepassing.

**OPMERKING:** Als u Remote Scan op een Mac OS X-computer wilt afsluiten, klikt u op Sluit. U kunt de toepassing niet afsluiten via het hoofdmenu of door op Command+Q te drukken.

#### Scans starten

Hoewel de Help instructies bevat voor het starten van scantaken via Remote Scan, wordt deze functie niet ondersteund voor de EX700i. Het scannen wordt gestart vanaf het aanraakpaneel van de digitale pers. Raadpleeg het volgende gedeelte voor meer informatie.

## Scannen vanaf de digitale pers

SCAN

Scantaken worden gestart op het aanraakpaneel van de digitale pers en opgeslagen in een postvak op de EX700i voor ophalen op afstand, of verzonden vanaf de EX700i via e-mail, internetfax, FTP of SMB. U kunt scantaken uit een postvak ophalen via WebTool Documenten of de toepassing Remote Scan.

De EX700i gebruikt Scaninstellingen, of scansjablonen, om te bepalen hoe een document moet worden gescand en naar waar het moet worden verzonden. Elke scansjabloon wordt vermeld in het gebied Netwerkscannen van het aanraakpaneel van de digitale pers. Als u een document wilt scannen, moet u een van deze scansjablonen gebruiken. Een aantal standaardscansjablonen worden met de EX700i meegeleverd. U kunt een gekopieerde scansjabloon in het aanraakpaneel van de digitale pers aanpassen of een nieuwe scansjabloon maken met WebTool Scaninstellingen.

#### Scanworkflows

Elke gebruiker kan een scantaak starten op de digitale pers door een van de standaardscansjablonen van het gebied Netwerkscannen van het aanraakpaneel van de digitale pers te selecteren. De scantaak kan vervolgens uit het gastpostvak worden opgehaald met WebTool Documenten of Remote Scan. Raadpleeg "Standaardscaninstellingen" op pagina 44 voor meer informatie.

U kunt een andere bestemming opgeven voor een bewerkbare standaardscansjabloon in het tabblad Scan of het gebied Web Applications (Webtoepassingen) van het aanraakpaneel van de digitale pers en deze als een nieuwe scansjabloon opslaan. Vervolgens kunt u de nieuwe scansjabloon in de lijst in het gebied Netwerkscannen van het aanraakpaneel van de digitale pers selecteren. Raadpleeg "Scaninstellingen wijzigen op de digitale pers" op pagina 45 voor meer informatie.

Met WebTool Scaninstellingen kan de beheerder van de EX700i een aangepaste scansjabloon maken die andere gebruikers niet kunnen bewerken. De beheerder kan het eigendomsrecht van deze nieuwe scansjabloon aan een bestaande gebruiker toewijzen. De beheerder of de gebruiker die eigenaar is van de sjabloon, kan de documentinstellingen en bestemmingen voor de sjabloon definiëren. Vervolgens wordt de sjabloon weergegeven in de lijst in het gebied Netwerkscannen van het aanraakpaneel van de digitale pers.

De beheerder kan postvakken voor scantaken instellen in Gebruikers en groepen van WebTool Configure. De beheerder behoort tot de groep "admin". De groepen "gast" en "operator" zijn ook standaardgroepen op de EX700i. Een postvak wordt ingesteld door gebruikersnamen aan een groep met Fiery postvakrechten toe te voegen. De beheerder kan ook gebruikers van een LDAP-adresboek toevoegen. Beheerders kunnen alle sjablonen van Scaninstellingen bekijken en beheren, sjablonen wissen en de gebruikersnaam/het postvak voor een specifieke sjabloon van Scaninstellingen wijzigen. Beheerders kunnen alle postvakken in WebTool Documenten raadplegen en de naar postvakken verzonden scans beheren.

**OPMERKING:** Als u zich als beheerder bij WebTool Documenten en Scaninstellingen wilt aanmelden, moet u de gebruikersnaam admin typen.

#### Standaardscaninstellingen

Als u een scantaak vanaf het aanraakpaneel van de digitale pers wilt starten, moet u een scansjabloon kiezen. De EX700i wordt geleverd met een aantal standaardsjablonen met scaninstellingen, die u kunt kiezen in het aanraakpaneel van de digitale pers.

De volgende standaardsjablonen zijn vergrendeld en kunt u niet wijzigen:

- 001 Fiery\_BW: voor zwart-witdocumenten
- 002 Fiery\_Color: voor documenten in kleur
- 003 Fiery\_ColorCal: voor kalibratie van de EX700i.
- 004 Fiery\_Grayscale: voor documenten met grijswaarden, zoals zwart-witfoto's

U kunt een nieuwe sjabloon maken op basis van een van de standaardgastsjablonen door deze te hernoemen en aan te passen op de digitale pers of met WebTool Scaninstellingen. U kunt ook de bestemming van een scansjabloon wijzigen op de digitale pers of met WebTool Scaninstellingen. U kunt documentinstellingen wijzigen met WebTool Scaninstellingen.

**OPMERKING:** U kunt niet de instelling Kleurmodus wijzigen als u een nieuwe scansjabloon maakt op basis van een van de standaardgastsjablonen van de EX700i of op een sjabloon die u hebt gemaakt met WebTool Scaninstellingen.

?

Raadpleeg "Scaninstellingen" op pagina 54 voor meer informatie over het instellen van scansjablonen.

Raadpleeg de Help van WebTool Configure voor informatie over het instellen van gebruikers en postvakken.

#### Met standaardscaninstellingen scannen

Wanneer u een scantaak vanaf de digitale pers start, kiest u een scansjabloon in de lijst die wordt weergegeven op het aanraakpaneel van de digitale pers.

**OPMERKING:** In de volgende procedure wordt aangenomen dat de digitale pers zich in de kopieermodus bevindt wanneer u een document gaat scannen.

EEN DOCUMENT VANAF DE DIGITALE PERS SCANNEN

- 1 Druk op het pictogram All Services (Alle services) op het aanraakpaneel van de digitale pers.
- 2 Druk op Network Scanning (Netwerkscannen).

Alle sjablonen van Scaninstellingen worden weergegeven.

3 Selecteer de sjabloon die u wilt gebruiken.

4 Selecteer naar wens opties in de deelvensters Network Scanning (Netwerkscannen), Advanced Settings (Geavanceerde instellingen), Layout Adjustment (Opmaak-aanpassing) en Filing Options (Opties voor archiveren).

**OPMERKING:** U kunt niet de instelling Kleurmodus wijzigen voor de standaardsjablonen of de daarvan afgeleide sjablonen.

Nadat u opties hebt geselecteerd in de deelvensters Advanced Settings (Geavanceerde instellingen), Layout Adjustment (Opmaak-aanpassing) en Filing Options (Opties voor archiveren), moet u op Save (Opslaan) klikken. Documentinstellingen die u op het aanraakpaneel van de digitale pers selecteert voor het scannen van een document, worden alleen opgeslagen en toegepast voor de scantaak die u aan het uitvoeren bent. Nadat de scantaak is uitgevoerd, keren de instellingen terug naar de oorspronkelijke instellingen voor deze scansjabloon.

- 5 Druk op de groene startknop aan de voorkant van de digitale pers.
- 6 Haal de scan op met Remote Scan of WebTool Documenten.

**OPMERKING:** Het standaardpostvak voor alle standaardscaninstellingen is gast.

Raadpleeg de documentatie bij uw digitale pers voor meer informatie over de documentinstellingen op de digitale pers.

#### Scaninstellingen wijzigen op de digitale pers

Alle gebruikers kunnen scaninstellingen van gastgebruikers op de digitale pers wijzigen. Wanneer u een scansjabloon kiest in het gebied Web Applicaties (Webtoepassingen) van het aanraakpaneel van de digitale pers, kunt u de naam van de sjabloon wijzigen om een nieuwe sjabloon te maken en kunt u vervolgens de bestemmingen van de scansjabloon bewerken.

Wanneer u een standaardsjabloon als basis voor een nieuwe sjabloon gebruikt, kunt u de kleurmodus van de oorspronkelijke sjabloon niet wijzigen. Wanneer u een sjabloon selecteert als basis voor een nieuwe sjabloon, moet u dus rekening houden met de kleurmodus: kleur, zwart-wit of grijswaarden.

EEN SCANSJABLOON WIJZIGEN OP HET AANRAAKPANEEL VAN DE DIGITALE PERS

- 1 Druk op All Services (Alle services) op het aanraakpaneel van de digitale pers.
- 2 Druk op Web Applications (Webtoepassingen).
- 3 Druk op het tabblad Scannen.

**OPMERKING:** Alleen scansjablonen die eigendom zijn van gastgebruikers worden getoond. Eigendom van gastgebruikers wil zeggen dat de scansjablonen onder de gebruikersnaam "gast" zijn gemaakt en dat de scans naar het gastpostvak worden verzonden. 4 Als u het doelpostvak voor een scansjabloon van een gastgebruiker wilt wijzigen, moet u zich als beheerder aanmelden.

Daarvoor klikt u op Aanmelden, selecteert u Beheerder en voert u het beheerderswachtwoord in.

Druk op Enter en druk vervolgens opnieuw op Aanmelden.

5 Als u de bestemmingsinstellingen van een sjabloon wilt zien, drukt u op de twee pijltjes links van de naam van de scansjabloon.

De scanbestemmingen voor deze sjabloon worden weergegeven.

6 Als u de documentinstellingen voor de sjabloon wilt zien, drukt u rechtsboven in het venster op Volgende.

De documentinstellingen worden weergegeven.

- 7 Druk op OK om terug te keren naar de pagina Scansjablonen.
- 8 Als u een scansjabloon wilt maken, drukt u op Bewerken voor de sjabloon die u als basis wilt gebruiken.
- 9 Typ een nieuwe naam in het veld Naam voor de scaninstellingen en druk op Enter.

De gebruikersnaam voor alle scansjablonen die in Web Applications (Webtoepassingen) op het aanraakpaneel van de digitale pers wordt weergegeven, is "gast" en kan niet worden gewijzigd door gebruikers met gasttoegang. Als u zich aanmeldt met beheerdersrechten, kunt u de gebruikersnaam wijzigen. Als beheerder kunt u ook de gebruikersnaam met WebTool Scaninstellingen wijzigen.

**OPMERKING:** De naam van de nieuwe scansjabloon mag uitsluitend uit hoofdletters en cijfers bestaan. Kleine letters en bijzondere tekens zijn niet toegestaan.

- 10 Typ desgewenst een beschrijving in het veld Beschrijving en druk op Enter.
- 11 Druk op Volgende.
- 12 Selecteer een van de volgende bestemmingen:
  - Fiery-postvak stelt u in staat om een scanbestand te verzenden naar een postvak dat u selecteert in WebTool Scaninstellingen. U moet eerst het postvak instellen als een gebruiker van een groep met postvakrechten in Gebruikers en groepen van WebTool Configure. De standaardpostvakken zijn: admin, operator en gast.
  - E-mail stelt u in staat een scanbestand via e-mail te verzenden. In Instellingen bepaalt de beheerder de maximum toegestane grootte van de bijlage. Als de bijlage deze maximumgrootte overschrijdt, verzendt de EX700i de scan als URL. Raadpleeg *Configuratie en instellingen* voor meer informatie.

- Gedeelde netwerkmap stelt u in staat een scanbestand naar een netwerkmap of een computer op het netwerk te verzenden via SMB. U moet het domein, de computernaam (servernaam) en de gedeelde map voor de doelcomputer invoeren om een bestand via SMB te verzenden. U moet een gebruikersnaam en een wachtwoord invoeren. Als een wachtwoord vereist is, maar niet wordt ingevoerd, wordt geen foutmelding weergegeven en wordt het scanbestand niet naar de bestemming verzonden. Mogelijk was er geen wachtwoord vereist. Vraag uw netwerkbeheerder wat de aanmeldvereisten zijn voor SMB-verbindingen op uw netwerk.
- **FTP** stelt u in staat een scanbestand naar een FTP-site te verzenden. Als de beheerder in Instelling een proxyserver heeft ingeschakeld, moet u de beheerder om het proxyadres vragen. Mogelijk moet u een gebruikersnaam en het wachtwoord invoeren. Als de gebruikersnaam blanco wordt weergegeven, kunt u zich anoniem aanmelden en hoeft u geen wachtwoord in te voeren.
- 13 Druk op Volgende.
- 14 Geef Documentinstellingen op voor de scan en druk op Volgende.
- 15 Geef instellingen voor Scanformaat op en druk op Volgende.
- 16 Geef Scanverbeteringen op en druk op Gereed.

De nieuwe scansjabloon die u hebt gemaakt, wordt weergegeven in de lijst met sjablonen.

- 17 Druk op All Services (Alle services) op het aanraakpaneel van de digitale pers.
- 18 Druk op Network Scanning (Netwerkscannen) en druk vervolgens op Update Templates (Sjablonen bijwerken).

Nadat u de nieuwe sjabloon hebt gemaakt, kunt u documentinstellingen opgeven op het aanraakpaneel van de digitale pers en een scan starten.

#### Scans ophalen

U kunt scans uit een postvak opvragen met WebTool Documenten of Remote Scan. Raadpleeg "Werken met Remote Scan" op pagina 42 voor meer informatie over Remote Scan. Raadpleeg pagina 51 voor meer informatie over WebTools.

## FIERY BRIDGE

Fiery Bridge is een toepassing waarmee u vanaf een Windows-clientcomputer rechtstreeks toegang kunt krijgen tot gescande documenten in het postvak op de EX700i.

Fiery Bridge maakt uw postvak toegankelijk alsof het een gewoon netwerkstation is, zodat u kunt vanuit Windows door de inhoud bladeren. U kunt een gescand document openen vanuit een geschikte toepassing op uw computer, op dezelfde wijze als u andere bestanden opent.

Fiery Bridge is een alternatief voor het overbrengen van gescande documenten vanuit een EX700i met Remote Scan of WebTools en kan uw scanworkflow vereenvoudigen. U kunt Fiery Bridge gebruiken in combinatie met Hot Folders om een workflow te automatiseren.

## Fiery Bridge installeren

Installeer Fiery Bridge op een Windows-computer met een netwerkverbinding naar de EX700i.

Het installatieprogramma voor Fiery Bridge bevindt zich op de dvd met gebruikerssoftware. Lees eerst "Installatie voorbereiden op een Windows-computer" op pagina 9 voordat u het hulpprogramma gaat installeren.

Raadpleeg "Gebruikerssoftware installeren op een Windows-computer" op pagina 10 voor de installatie van Fiery Bridge.

## Fiery Bridge gebruiken

#### FIERY BRIDGE STARTEN

 Klik op Start en kies Alle programma's > Fiery > Fiery Bridge of dubbelklik op de snelkoppeling voor Fiery Bridge op het bureaublad.

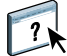

Raadpleeg de Help van Fiery Bridge voor volledige instructies over het gebruik van de standaardfuncties van Fiery Bridge.

#### HELP VAN FIERY BRIDGE OPENEN

- 1 Start Fiery Bridge.
- 2 Kies Help > Help.

## **HOT FOLDERS**

Hot Folders biedt een eenvoudige en geautomatiseerde methode voor het verzenden van afdruktaken naar de EX700i over het netwerk. De gebruiker sleept documenten naar een map waarin vooraf ingestelde afdrukopties worden opgeslagen en opnieuw worden gebruikt voor het afdrukken van PostScript- en PDF-bestanden op de EX700i.

Met Hot Folders kunt u het volgende doen:

- Speciale mappen (overdrachtmappen) maken waarmee specifieke afdrukinstellingen en afdrukwachtrijen worden toegewezen aan taken.
- Taken afdrukken op de EX700i door deze naar overdrachtmappen op het bureaublad van uw computer te slepen.
- De status controleren van taken die naar overdrachtmappen zijn verzonden.

## Hot Folders installeren

Het installatieprogramma voor Hot Folders bevindt zich op de dvd met gebruikerssoftware.

Voordat u het hulpprogramma gaat installeren, controleert u eerst of u de inleidende procedures hebt uitgevoerd die worden beschreven op pagina 9.

#### Upgrade uitvoeren vanaf een eerdere versie van Hot Folders

Hot Folders bevat een migratieassistent die een eerdere versie van Hot Folders detecteert en er bij de upgrade voor zorgt dat alle bestaande instellingen voor overdrachtmappen in de nieuwste versie werken. De migratie vindt alleen plaats tijdens de installatie van Hot Folders of Command WorkStation. In het overzichtsvenster van de migratieassistent wordt aangegeven of een overdrachtmap wel of niet met succes is overgebracht naar de nieuwste versie. In geval van een fout kunt u het eenmaal opnieuw proberen tijdens de installatie, zonder de migratieassistent af te sluiten.

#### MAPINSTELLINGEN MIGREREN VANAF EEN EERDERE VERSIE VAN HOT FOLDERS

1 Installeer Hot Folders en laat de eerdere versie detecteren door de migratieassistent.

**OPMERKING:** Het venster Migratieassistent wordt alleen weergegeven als een eerdere versie van Hot Folders is geïnstalleerd. (Eerdere versies zijn onder andere: in Windows, alle versies 2.x; in Mac OS, alle versies 1.x.)

2 Klik op OK en volg de instructies op het scherm.

**OPMERKING:** Klik niet op Annuleren wanneer de migratie wordt uitgevoerd. Het annuleren van de bewerking kan permanente beschadiging veroorzaken aan de overdrachtmappen waarvoor de upgrade wordt uitgevoerd.

3 Controleer het overzicht in het venster Migratieassistent.

Als de migratie is geslaagd, wordt het pictogram Geslaagd (1997) weergegeven naast elke overdrachtmap. Als de migratie is mislukt, of slechts gedeeltelijk is geslaagd, wordt het pictogram Mislukt (1997) weergegeven naast de overdrachtmappen waarvoor de migratie is mislukt. In het onderste deelvenster worden details weergegeven.

4 Bij fouten kunt u klikken op Opnieuw proberen om de migratie opnieuw te proberen voordat u de migratieassistent afsluit.

**OPMERKING:** Als u het opnieuw probeert, wordt een nieuw overzicht gegeneerd, waarbij alleen de bestanden worden gecontroleerd die zijn mislukt.

5 Klik op OK.

## Hot Folders gebruiken

Raadpleeg de Help van Hot Folders voor instructies over het gebruik van de standaardfuncties van Hot Folders.

#### **DE HELP VAN HOT FOLDERS OPENEN**

1 Start Hot Folders.

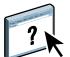

2 Kies Help > EFI Hot Folders Help.

#### **WEBTOOLS**

## **WEBTOOLS**

WebTools stelt u in staat uw EX700i op afstand te beheren via het internet of uw bedrijfsintranet. Vanaf de homepage van EX700i kunt u een keuze maken uit de volgende WebTools:

- **Begin** biedt actuele informatie over de taken die worden verwerkt en afgedrukt op de EX700i.
- **Downloads** stelt externe gebruikers in staat installatieprogramma's (voor printerstuurprogramma's, PPD's en andere software) rechtstreeks te downloaden van de EX700i.
- **Documenten** stelt externe gebruikers in staat toegang te krijgen tot taken op de EX700i via het internet of intranet.
- **Scaninstellingen** geeft de beheerder van de EX700i de mogelijkheid om scansjablonen te maken en te wijzigen.
- **Configure** stelt de beheerder van de EX700i in staat op afstand instellingsopties te bekijken en te wijzigen vanaf een Windows-computer.

## WebTools instellen

WebTools zijn beschikbaar via de homepage van de website voor de EX700i en vereisen geen speciale installatie. WebTools moeten echter wel in eerste instantie worden ingesteld door de beheerder van de EX700i.

BELANGRIJK

Voordat netwerkgebruikers toegang kunnen krijgen tot WebTools en deze kunnen gebruiken, moet de beheerder specifieke opties instellen in Netwerkinstellingen en Printerinstellingen. Raadpleeg *Configuratie en instellingen* voor meer informatie over deze specifieke opties van Instelling.

De beheerder moet alle gebruikerscomputers voorbereiden voor communicatie met de EX700i via internet of intranet.

#### CLIENTCOMPUTERS INSTELLEN VOOR GEBRUIK VAN WEBTOOLS

- 1 Activeer het TCP/IP-netwerkprotocol.
- 2 Controleer of het werkstation een geldig, uniek IP-adres heeft.
- 3 Zorg ervoor dat op de computer een ondersteunde internetbrowser is geïnstalleerd.

Raadpleeg Welkom voor meer informatie over ondersteunde browsers.

4 Controleer of Java is ingeschakeld in uw internetbrowser.

Tijdens de installatie van de software wordt Java automatisch geïnstalleerd door de Fiery User Software Installer. Raadpleeg pagina 9 voor meer informatie.

**OPMERKING:** Als u WebTools start met Internet Explorer op een computer met Windows 2008 en Java Runtime Environment (JRE) is niet geïnstalleerd, wordt Internet Explorer mogelijk blanco weergegeven zonder dat u wordt gevraagd JRE te installeren. JRE wordt echter op Windows 2008 (32-bits) door WebTool Configure gedownload en uitgevoerd zoals verwacht als Verbeterde beveiliging van Internet Explorer is uitgeschakeld.

#### Pop-upblokkering met WebTools

Pop-upblokkering is standaard ingeschakeld in bepaalde versies van Internet Explorer op Windows-computers. Wanneer deze functie is ingeschakeld, ziet u een waarschuwing wanneer u WebTools opent en wordt u de toegang tot WebTools ontzegd. Ga als volgt te werk om toegang te krijgen:

- Wijzig de instelling van Pop-upblokkering door op de waarschuwing te klikken en een van de selecties te kiezen die verschijnen.
- Schakel Pop-upblokkering uit in het menu Extra van Internet Explorer.

Raadpleeg de Help van Internet Explorer of de documentatie bij het Windowsbesturingssysteem voor meer informatie.

### De homepage van WebTools openen

Gebruik uw internetbrowser om toegang te krijgen tot WebTools. Raadpleeg *Welkom* voor volledige informatie over browser- en systeemvereisten.

- 1 Start uw internetbrowser.
- 2 Typ het IP-adres of de DNS-naam van de EX700i.

De homepage van EX700i wordt weergegeven.

3 Klik op het tabblad van de WebTool die u wilt gebruiken.

## WebTools gebruiken

In de volgende secties wordt beschreven hoe u WebTools kunt gebruiken.

#### Begin

Begin biedt u de mogelijkheid de verwerkings- en afdrukstatus op de EX700i te bekijken. U kunt desgewenst opgeven hoe vaak de afdruk- en verwerkingsinformatie wordt bijgewerkt door een tijdsinterval te selecteren in het menu Vernieuwingsstatus.

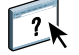

Raadpleeg de Help voor volledige instructies over het gebruik van Begin.

#### Downloads

WebTool Downloads stelt u in staat installatieprogramma's (voor stuurprogramma's, PPD's en andere software van de EX700i) rechtstreeks te downloaden van de EX700i.

Raadpleeg de Help voor volledige instructies over het gebruik van Downloads.

### Documenten

Documenten stelt u in staat toegang te krijgen tot taken op de EX700i via het internet of intranet. U kunt:

• Taken in uw postvak beheren en distribueren, als scannen naar postvakken wordt ondersteund op de digitale pers.

Postvakken worden ingesteld met WebTools Configure.

- Taken besturen en wijzigen.
- Taken naar de EX700i verzenden.

**OPMERKING:** Er zijn standaard drie gebruikersniveaus ingesteld voor Documenten: admin, operator en gast. Vraag de beheerder naar uw toegangsniveau en mogelijk vereiste wachtwoorden.

Raadpleeg de Help voor volledige instructies over het gebruik van Documenten.

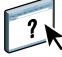

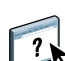

#### Scaninstellingen

Scaninstellingen geeft de beheerder van de EX700i de mogelijkheid om scansjablonen in te stellen. Deze scansjablonen zijn toegankelijk via het aanraakpaneel van de digitale pers door te drukken op Scannen in netwerk. Het aanraakpaneel van de digitale pers van Netwerkscannen toont de standaardscansjablonen van de digitale pers en eventuele sjablonen die via WebTools Scaninstellingen zijn ingesteld.

De EX700i-beheerder kan scansjablonen bewerken en verwijderen, sjablonen dupliceren, een lijst van sjablonen en bijbehorende instellingen exporteren en een lijst van sjablonen en bijbehorende instellingen importeren.

#### **E**EN SCANSJABLOON MAKEN

- 1 Klik op de homepage van WebTools op de tab Scaninstellingen.
- 2 Meld u aan met beheerdersrechten.

Alleen beheerders kunnen scansjablonen maken. U moet admin typen in het veld Gebruikersnaam en het beheerderswachtwoord typen.

- 3 Klik op het pictogram Nieuw.
- 4 Geef de volgende opties voor uw scansjabloon op in het gebied Algemene instellingen.
  - Sjabloonnaam: geef de naam op die op het aanraakpaneel van de digitale pers en in de lijst met scaninstellingen moet worden weergegeven.
  - **Beschrijving:** typ een beschrijving van uw scansjabloon zodat gebruikers de scansjabloon kunnen identificeren op het aanraakpaneel van de digitale pers.
  - **Gebruikersnaam:** geef de naam van de eigenaar van de scansjabloon op. Wanneer u zich aanmeldt bij Scaninstellingen, worden alleen die scansjablonen weergegeven die overeenkomen met uw gebruikersnaam.

Deze optie kan uitsluitend door een beheerder worden aangepast. De beheerder kan elke EX700i-gebruiker met postvakrechten opgeven (met inbegrip van lokale EX700i-gebruikers, LDAP-gebruikers en leden van LDAP-groepen met postvakrechten).

- 5 Klik op de knop Bladeren om de beschikbare gebruikersnamen weer te geven.
- 6 Selecteer een gebruiker en klik op OK om terug te keren naar het gebied Algemene instellingen.
- 7 Klik op Volgende om scanbestemmingen op te geven.

8 Selecteer in het gebied Scanbestemming de gewenste bestemmingen en voer de vereiste informatie in.

U kunt een scan verzenden naar een Fiery-postvak, e-mailadres, gedeelde netwerkmap of FTP-server.

- Fiery-postvak stelt u in staat om een scanbestand te verzenden naar een postvak dat u selecteert in WebTool Scaninstellingen. U moet eerst het postvak instellen als een gebruiker van een groep met postvakrechten in Gebruikers en groepen van WebTool Configure. De standaardpostvakken zijn: admin, operator en gast.
- **E-mail** stelt u in staat een scanbestand via e-mail te verzenden. In de instellingen bepaalt de beheerder hoe groot de bijlage maximaal mag zijn. Als de bijlage deze maximumgrootte overschrijdt, verzendt de EX700i de scan als URL. Raadpleeg *Configuratie en instellingen* voor meer informatie.
- Gedeelde netwerkmap stelt u in staat een scanbestand naar een netwerkmap of een computer op het netwerk te verzenden via SMB. U moet het domein, de computernaam (servernaam) en de gedeelde map voor de doelcomputer invoeren om een bestand met SMB te verzenden. U moet een gebruikersnaam en een wachtwoord invoeren. Als een wachtwoord vereist is, maar niet wordt ingevoerd, wordt geen foutmelding weergegeven en wordt het scanbestand niet naar de bestemming verzonden. Mogelijk is geen wachtwoord vereist. Vraag uw netwerkbeheerder wat de aanmeldvereisten zijn voor SMB-verbindingen op uw netwerk.
- **FTP** stelt u in staat een scanbestand naar een FTP-site te verzenden. Als de beheerder in Instelling een proxyserver heeft ingeschakeld, moet u de beheerder om het proxyadres vragen. Mogelijk moet u een gebruikersnaam en het wachtwoord invoeren. Als de gebruikersnaam blanco wordt weergegeven, kunt u zich anoniem aanmelden en hoeft u geen wachtwoord in te voeren.
- 9 Klik op Instellingen controleren om te controleren of de bestemmingen juist zijn geconfigureerd.
- 10 Klik op Volgende om instellingen voor Scanuitvoer op te geven.
- 11 Kies in de gebieden Documentinstellingen en Scanverbeteringen instellingen in de menu's voor elke optie.
- 12 Klik op Gereed.

De zojuist gemaakte scansjabloon wordt weergegeven in de lijst Scansjablonen.

13 Als u de nieuwe scansjablonen wilt weergeven op het aanraakpaneel van de digitale pers, klikt u op Sjablonen bijwerken in het deelvenster Scannen in netwerk.

#### Scaninstellingen in WebTools bekijken

Wanneer u zich aanmeldt bij Scaninstellingen, kunt u de instellingen bekijken voor alle scansjablonen die aan uw gebruikersnaam zijn gekoppeld.

#### SCANINSTELLINGEN IN WEBTOOLS BEKIJKEN

- 1 Start uw internetbrowser.
- 2 Typ het IP-adres of de DNS-naam van de EX700i.
- 3 Klik op het tabblad Scaninstellingen.
- 4 Meld u aan bij Scaninstellingen.

U hebt geen wachtwoord nodig om u als gast aan te melden. Als u zich als beheerder wilt aanmelden, moet u admin typen in het veld Gebruikersnaam en indien nodig het beheerderswachtwoord typen.

5 Als u de instellingen voor een scansjabloon wilt bekijken, klikt u op de naam van de scansjabloon.

#### Scansjablonen wijzigen in WebTools

U moet zich aanmelden als beheerder om scansjablonen te bewerken, dupliceren, verwijderen, importeren en exporteren.

#### SCANINSTELLINGEN IN WEBTOOLS WIJZIGEN

- 1 Start uw internetbrowser.
- 2 Typ het IP-adres of de DNS-naam van de EX700i.
- 3 Klik op het tabblad Scaninstellingen.
- 4 Meld u aan bij Scaninstellingen met beheerdersrechten.
- 5 Als u een scansjabloon wilt bewerken, schakelt u het selectievakje voor de sjabloon in en klikt u vervolgens op Bewerken.
- 6 Volg de instructies voor het maken van een scansjabloon op pagina 54.
- 7 Als u een scansjabloon wilt verwijderen, schakelt u het selectievakje voor de sjabloon in en klikt u vervolgens op Verwijderen.
- 8 Als u een scansjabloon wilt dupliceren, schakelt u het selectievakje voor de sjabloon in en klikt u vervolgens op Dupliceren.

Vervolgens kunt u de gedupliceerde scansjabloon selecteren en bewerken.

9 Als u scansjablonen wilt exporteren, klikt u op Exporteren en bladert u naar de locatie waar u het bestand wilt opslaan.

De instellingen voor de scansjablonen worden opgeslagen als tekstbestand.

10 Als u scansjablonen wilt importeren, klikt u op Importeren en bladert u naar de locatie van het bestand dat u wilt importeren.

## Configure

Configure stelt de beheerder van de EX700i in staat op afstand instellingsopties te bekijken en te wijzigen vanaf een Windows-computer. Raadpleeg *Configuratie en instellingen* voor meer informatie over het gebruik van Configure.

BELANGRIJK

?)

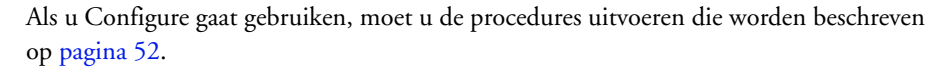

Raadpleeg de Help van Configure voor volledige instructies over het gebruik van Configure.

#### INDEX

## INDEX

#### A

aanmelden als beheerder 17, 18
aanmelden bij server 17
ADF (automatische documentinvoer) 40
Adobe Acrobat en Enfocus PitStop beschrijving 31 installeren 32
afdrukken met veelgebruikte afdrukopties 49
afdrukken op tabbladen 21, 25 tekstkenmerken 26
Afdrukken plannen 39
afdrukken via slepen-en-neerzetten 49
Apparaatcentrum 14

#### B

Begin, WebTool 53 blanco pagina's invoegen 21

#### С

Command WorkStation Apparaatcentrum 14 Help openen 18 Taakcentrum 14 Compose, info 30 configuratiepagina afdrukken 16 beschrijving 16 Configure, WebTool 57 configureren server 57 verbinding onder Windows 41 WebTools 51, 52 conventies 8

#### D

Documenten, WebTool 53 Domain Name Server (DNS) 16 dongle voor SeeQuence Compose 30 voor SeeQuence Impose 30 voor SeeQuence Suite 30 Downloads, WebTool 53 E EFI ImageViewer 27

## F

Fiery Bridge beschrijving 48 gebruiken 48 Help openen 48 installeren 48
Fiery Graphic Arts Package, Premium Edition ImageViewer 27
Fiery User Software Installer 10, 12
Fiery-hulpprogramma's, verbinding onder Windows configureren 41

### G

gebruikerssoftware installeren in Mac OS 12 installeren in Windows 10 installeren vanaf medium 9 installeren via het internet 9 installeren via het netwerk 9 voor SeeQuence Suite 31 wijzigen in Windows 11 Gemengde media 19

## Η

Help voor Command WorkStation 18 voor Fiery Bridge 48 voor Hot Folders 50 voor Paper Catalog 35 voor SeeQuence Suite 33 voor WebTools 53 Help openen 18 voor Command WorkStation 18 voor Fiery Bridge 48 voor Hot Folders 50 voor SeeQuence Suite 33 hoofdstukdefinities voor taken 20 Hot Folders beschrijving 49 gebruiken 50 Help openen 50 installeren 49

#### Ι

ImageViewer 27 Impose, info 30 inslaan van taken 30 inslagopmaak 30 installeren Compose 31 Fiery Bridge 48 gebruikerssoftware 9 Hot Folders 49 Impose 31 Paper Catalog 35 SeeQuence Suite 31 installeren in Mac OS 12 Instellen op afstand 57 invoegen blanco pagina's 21 tabbladen 25 IP-adres 16

#### J

Java 52 Java Runtime Environment (JRE) 9 Java-bestand 9 installeren 9

### K

kleurbeheer 7

#### М

media-instellingen, omslag 21 mediadefinities 19

#### 0

omslaginstellingen 21 omslagmedia 22

### Ρ

Paper Catalog beschrijving 35 installeren 35 media opgeven vanuit Compose 36 vanuit gemengde media 36 vanuit Hot Folders 37 vanuit Impose 37 vanuit Taakeigenschappen 36 Paper Catalog openen vanuit Command WorkStation 36 Paper Catalog, medium opgeven vanuit 26 papierdefinities 19 pictogrammen, in documentatie 8 problemen oplossen, Command WorkStation 28 productnamen, terminologie 8

### S

SeeQuence Compose, zie Compose 30 SeeQuence Impose, zie Impose 30 SeeQuence Suite beschrijving 30 Help openen 33 pakketten 30 SeeQuence Suite inschakelen 31 SeeQuence Suite, zie Impose en Compose 30 serverinstellingen 57 servers, zoeken naar 16 software downloaden 53 Sun Java JRE 9

#### T

Taakcentrum 14 tabblad invoegen 25 media 25 tabbladen invoegen 25 tabbladen, ongebruikt 27 tabbladtekst opgeven 26

#### taken

definities van gemengde media 19 hoofdstukdefinities 20 omslagmedia 22 plannen 39 VDP 30 tekst op tabbladen opgeven 26 tekstkenmerken op tabbladen 26 terminologie 8 terminologie 8

### ۷

VDP-taken inslaan 30 verbinding met de server configureren voor Command WorkStation 16 voorbeeldvenster 27

#### W

WebTools Begin 53 Configure 57 configureren 52 Documenten 53 Downloads 53 homepage 11, 13, 52 Scaninstellingen 54 weergave op volledig scherm 27